# SEBB My Account User Guide

## Table of Contents

| Introduction                                                                                                    |
|----------------------------------------------------------------------------------------------------|
| Resources                                                                                                    |
| Create your user account                                                                                        |
| The first step – Create a SAW account4                                                                          |
| Add SEBB My Account to an existing SAW account9                                                                 |
| SEBB subscriber dashboard11                                                                                     |
| Overview of tiles                                                                                               |
| Manage dependents                                                                                               |
| Special open enrollment12                                                                                       |
| Document upload12                                                                                               |
| Supplemental coverage12                                                                                         |
| Coverage elections12                                                                                            |
| Profile12                                                                                                    |
| Premium surcharge attestations12                                                                                |
| Coverage Summary13                                                                                              |
| Menu bar13                                                                                                    |
| Enroll in the SEBB Program benefits                                                                             |
| Enrolling when newly eligible or during the first annual open enrollment14                                      |
| Add dependents14                                                                                                |
| Extended dependents                                                                                             |
| Dependent with a disability added during the SEBB Program's first annual open enrollment (10/1/2019-11/15/2019) |
| Dependent with disability20                                                                                     |
| Dependent verification                                                                                          |
| Premium surcharge attestations22                                                                                |
| Tobacco use premium surcharge attestation22                                                                     |
| Spouse or state-registered domestic partner coverage premium surcharge                                          |
| Supplemental coverage                                                                                           |
| Coverage elections                                                                                              |
| Update your account                                                                                             |

| Dependent's Social Security number33                  |
|-------------------------------------------------------|
| Update your contact information                       |
| Update your tobacco use premium surcharge attestation |
| Email subscription37                                  |
| Subscribe                                             |
| Unsubscribe                                           |
| Make changes to your account                          |
| Annual open enrollment                                |
| Special Open Enrollment                               |
| Change plans and add/remove dependents41              |
| Add/remove dependents43                               |

## Introduction

The purpose of this user guide is to provide guidance in navigating the SEBB My Account screens, enrolling in benefits, and uploading required documentation. SEBB My Account will be available beginning October 1, 2019.

### Resources

There are many resources to help you make decisions about benefits for you and your dependents:

- <u>SEBB website</u>
- Employee Enrollment Guide sent to your home
- In person benefits fairs
- Virtual benefits fair online benefits fair. Visit the plans' 'booths' at your leisure.
- Alex online benefits comparison tool
- Benefits administrators at your district

In addition, a contact center will be available for the initial open enrollment to help answer your questions about SEBB My Account login and enrollment. The contact center staff will be available to help you during the following times:

- September 23 through 30: Monday to Friday 8 am to 5 pm (benefits administrators only)
- October 1 through November 15: Monday to Friday 1 am to 9 pm, Saturdays 10 am to 4 pm

### The contact center phone number is: 855-648-3100.

## Create your user account

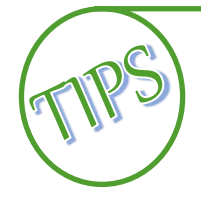

You can access SEBB My Account on your PC, tablet, and your smartphone.

The preferred browser to access SEBB My Account is Google Chrome. Other browsers such as Internet Explorer, Edge, Firefox, and Safari may also be used.

**Security** – SEBB My Account uses Secure Access Washington (SAW) single factor authentication (SFA). The recommendation is to use your personal email when creating your account. That will allow you to continue to use your log in should you move to a different district.

### The first step – Create a SAW account

The following steps are necessary before you can log into SEBB My Account for the first time (if you do not already have a SAW account).

If you already have a SAW account that you would like to use, skip to '<u>Add SEBB My Account to an</u> existing SAW account and ongoing login' section of this manual.

1. Open SEBB My Account from the link on the <u>SEBB website</u>. Click the <u>SEBB My Account</u> button. Click 'Log into SEBB My Account' under 'Employee/Subscriber login'.

| Washington State<br>Health Care Authority<br>KRODE EWENTES BORTINS BOARD                                 | SEBB Home About HCA Contact SEBB                                                                                                    |
|----------------------------------------------------------------------------------------------------|----------------------------------------------------------------------------------------------------|
| School Employees E                                                                                       | Benefits Board - Login                                                                                                    |
| Log into SEBB My Account to view your coverage<br>Account, visit our <u>Help with SEBB My Account</u> we | e and premium surcharge information, get your statement of insurance, and make changes. To learn more about working with SEBB My<br>abpage.                                                                                                    |
| Employee/Subscriber login                                                                                | Actions you can take during open enrollment (October 1 - November 15) (some restrictions apply)                                                                                                    |
| Log into SEBB My Account                                                                                 | <ul> <li>Enroll in SEBB benefits</li> <li>Attest to the spouse or state-registered domestic partner coverage and tobacco premium surcharges</li> <li>Waive coverage for yourself (employees only)</li> <li>Add dependents (you must provide proof of your dependent's eligibility before they can be enrolled).</li> </ul>                                                                                                    |
| Manage SEBB benefits for your organization                                                               | Actions you can take using SEBB My Account year-round                                                                                                    |
| HCA Employee? Log in here                                                                                | View your coverage information (employees and dependents)     View your coverage information (Continuation Coverage - January 1, 2020)     View your basic employer-paid life and ADSD Insurance information (employees only)     View your long-term disability insurance information (employees only)     Download your statement of insurance     View your permium surcharge attestations (if applicable)     Make changes to your tobacco use premium surcharge attestation (if applicable)     Make changes based on qualifying events specified in the SEBB Program rules |
| Contact HCA Ac<br>Ce                                                                                     | ccessibility Language Access Non-discrimination Privacy practices<br>pyright @2019 Washington Health Care Authority<br>BB My Account v.1.0.90722.2                                                                                                    |

2. Secure Access Washington (SAW) opens. To create your User ID and Password, Click the 'Sign Up' button. (Note: The SAW screen will be green, not orange in SEBB My Account).

| STATE CS WASHINGS                                                                 | <b>WELCOME</b><br>to your login for Washington state. |
|-----------------------------------------------------------------------------------|-------------------------------------------------------|
| Secure Access                                                                     | SIGN UP! GET HELP TIPS ON                             |
| LOGIN<br>USERNAME<br>PASSWORD<br>SUBMIT<br>Eorgot your.username2   Eorgot your.pa | ON BEHALF OF<br>WASHINGTON<br>STATE<br>AGENCIES       |

3. Enter your first name, last name, email address. Create a username and password. Confirm your password. Check the 'I'm not a robot' checkbox.

| A STATE OF       | SIGN UP! *                                                                                          | Е                      |
|------------------|----------------------------------------------------------------------------------------------------|------------------------|
|                  | Not sure if you already have an account? CHECK NOW                                                  | gton state.            |
| 1889 30          | FIRST NAME                                                                                          |                        |
| R SecureAccess   | LAST NAME                                                                                           | N UPI GET HELP TIPS ON |
| CO WASHINGTON    | EMAIL                                                                                               | 5.05                   |
| USERNAME         | USERNAME                                                                                            |                        |
| PASSWORD         |                                                                                                    | STATE                  |
|                  | PASSWORD REQUIREMENTS<br>Add at least 10 more characters                                            | JENCIES                |
| Forgot your user | Add a special character or a lower<br>case letter or an uppercase letter or a<br>number<br>PASSWORD |                        |
|                  | CONFIRM PASSWORD                                                                                    |                        |

4. Click 'Submit'. An email is sent to your account with a link to activate your account.

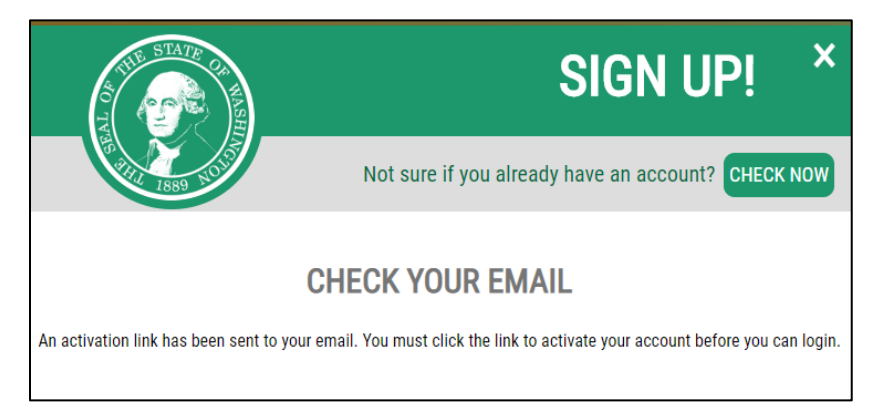

5. Open the email from Secure Access, click the link in the email to activate your account. A message displays indicating your account has been activated.

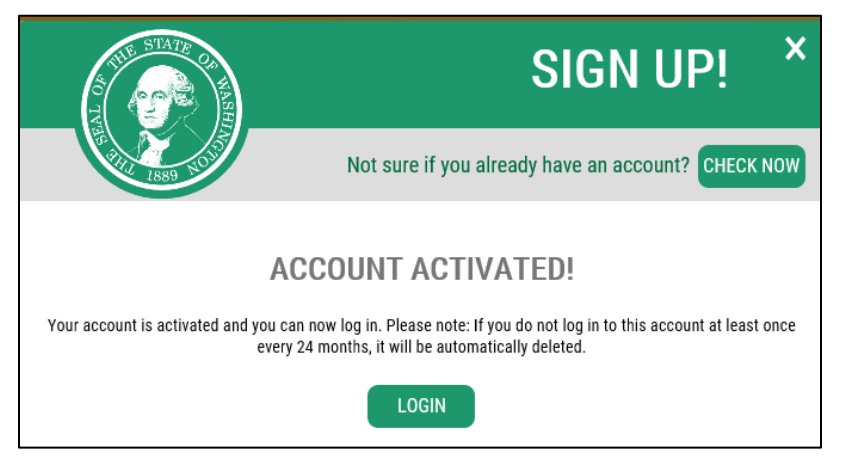

6. Close the browser window with the 'Account Activated' message. Return to the original browser window (*The browser that has the 'Check your Email' message*).

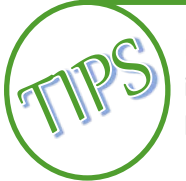

DO NOT attempt to log in to this new browser window. Close the new browser window and log into the first Secure Access Washington window you were sent to from SEBB My Account. If you have closed that window, open a new browser window, then open SEBB My Account.

7. Close the "Check your Email' message by clicking on the 'X' in the upper right-hand corner of the message. Enter your User Name and Password. Click 'Submit'.

| THE STATE OF WASHINGTON OF THE STATE OF THE STATE OF THE | ۲<br>to your lo | <b>VELCOME</b><br>ogin for Washington state.    |
|----------------------------------------------------------------------------------------------------|-----------------|-------------------------------------------------|
| SecureAccess<br>Washington                                                                                                    |                 | SIGN UP! GET HELP TIPS ON                       |
| LOG<br>USERNAME<br>PASSWORD<br>SUBMI                                                                                                    | IN              | ON BEHALF OF<br>WASHINGTON<br>STATE<br>AGENCIES |

8. To claim your account, enter your last name, date of birth, and the last 4 digits of your Social Security number. Click 'Verify my information'.

| ashington State<br>lealth Care Authority<br>school Employees Benefits Board |                                     |                                                           |                                   | SEBB Home            | About HCA   | Contact SEBB | Sign Out |
|-----------------------------------------------------------------------------|-------------------------------------|-----------------------------------------------------------|-----------------------------------|----------------------|-------------|--------------|----------|
| Verification                                                                |                                     |                                                           |                                   |                      |             |              |          |
| Subscriber verification                                                     | B My Account - Please provide th    | e following information so we                             | can first verify that we have you | in our SEBB subscrib | er records. |              |          |
| Subscriber last name*                                                       |                                     |                                                           |                                   |                      |             |              |          |
| Subscriber date of birth*                                                   |                                     |                                                           |                                   |                      |             |              |          |
| mm/dd/yyyy                                                                  | -                                   |                                                           |                                   |                      |             |              |          |
| Last 4 digits of subscriber SSN                                             |                                     |                                                           |                                   |                      |             |              |          |
|                                                                             |                                     | Verify my in                                              | iformation                        |                      |             |              |          |
| Contact HCA                                                                 | Accessibility La<br>Copyright ©2019 | nguage Access Non-discrimi<br>Washington Health Care Auth | ination Privacy practices         |                      |             |              |          |
|                                                                             | SEBB My Account                     | t v.1.0.90722.2                                           |                                   |                      |             |              |          |

9. Select three security questions and enter the answers.

| Woshington State<br>Health Care Authority<br>Science Revioned Biblions State |                                                    |                                            | SEBB Home     | About HCA   | Contact SEBB | Sign Ou |
|------------------------------------------------------------------------------|----------------------------------------------------|--------------------------------------------|---------------|-------------|--------------|---------|
| Verification                                                                 |                                                    |                                            |               |             |              |         |
| Thank you for logging in to SEBB My Accou                                    | nt - Please provide the following information so w | e can first verify that we have you in our | SEBB subscrib | er records. |              |         |
| Subscriber verification - Step 2                                             | of 3                                               |                                            |               |             |              |         |
| We found the following record matching the i                                 | nformation you provided:                           |                                            |               |             |              |         |
| Name: Robert Williams<br>Employer: ADNA SCHOOL DISTRICT 226                  |                                                    |                                            |               |             |              |         |
| Please select three security questions a                                     | nd enter your answers - these questions will       | be used if you need to recover you         | account in th | e future.   |              |         |
| Security question 1*                                                         |                                                    | Security question 1 answer*                |               |             |              |         |
|                                                                              | •                                                  | Enter an answer for this questio           | n             |             |              |         |
| Security question 2*                                                         |                                                    | Security question 2 answer*                |               |             |              |         |
|                                                                              | •                                                  | Enter an answer for this questio           | n             |             |              |         |
| Security question 3*                                                         |                                                    | Security question 3 answer*                |               |             |              |         |
|                                                                              | ¥                                                  | Enter an answer for this questio           | n             |             |              |         |
|                                                                              | Claim this account                                 | t & go to dashboard                        |               |             |              |         |
|                                                                              | В                                                  | ack                                        |               |             |              |         |
| Contact HCA                                                                  | Accessibility Language Access Non-discrim          | mination Privacy practices                 |               |             |              |         |
|                                                                              | Copyright ©2019 Washington Health Care Au          | thority                                    |               |             |              |         |
|                                                                              | SEBB My Account v.1.0.90722.2                      |                                            |               |             |              |         |

10. Click 'Claim this account & go to dashboard'. The Dashboard opens.

| Dashboard          | Manage<br>Dependents       | Coverage<br>Elections                       | Special Open<br>Enrollment           | Profile | Document<br>Upload | Premium Surcharge<br>Attestations                       | Supplemental<br>Coverage | Coverage<br>Summary |
|--------------------|----------------------------|---------------------------------------------|--------------------------------------|---------|--------------------|---------------------------------------------------------|--------------------------|---------------------|
| SEBB S<br>Welcome, | ubscriber<br>Robert Willia | <sup>r</sup> Dashboard<br>ams!              |                                      |         |                    |                                                         |                          |                     |
|                    | Manag<br>Add/remo          | ge dependents<br>ove/edit dependents        |                                      |         | <b>.</b>           | Coverage elections<br>Your 2020 medical, dental, vision | coverage                 |                     |
| •                  | Special<br>Request a s     | l open enrollme                             | <b>nt</b><br>due to a qualifying eve | nt      |                    | Profile<br>View and manage profile inform               | ation                    |                     |
| B                  | Docume<br>Submit verifi    | ent upload                                  |                                      |         | <b>≚</b>           | Premium surcharge a<br>View/update your attestations    | attestations             |                     |
| <b>^</b>           | Supple<br>Life, AD&E       | emental coverage<br>D, LTD, HSA, medical FS | ge<br>A, DCAP                        |         | Ō                  | Coverage summary<br>View/print your current coverage    |                          |                     |
|                    |                            |                                             |                                      |         |                    |                                                         |                          |                     |

## Add SEBB My Account to an existing SAW account

Follow these instructions if you currently have a SAW account you would like to associate with SEBB My Account.

1. Open SEBB My Account from the link on the <u>SEBB website</u>. Click the <u>SEBB My Account</u> button. Click 'Log into SEBB My Account' under 'Employee/Subscriber login'.

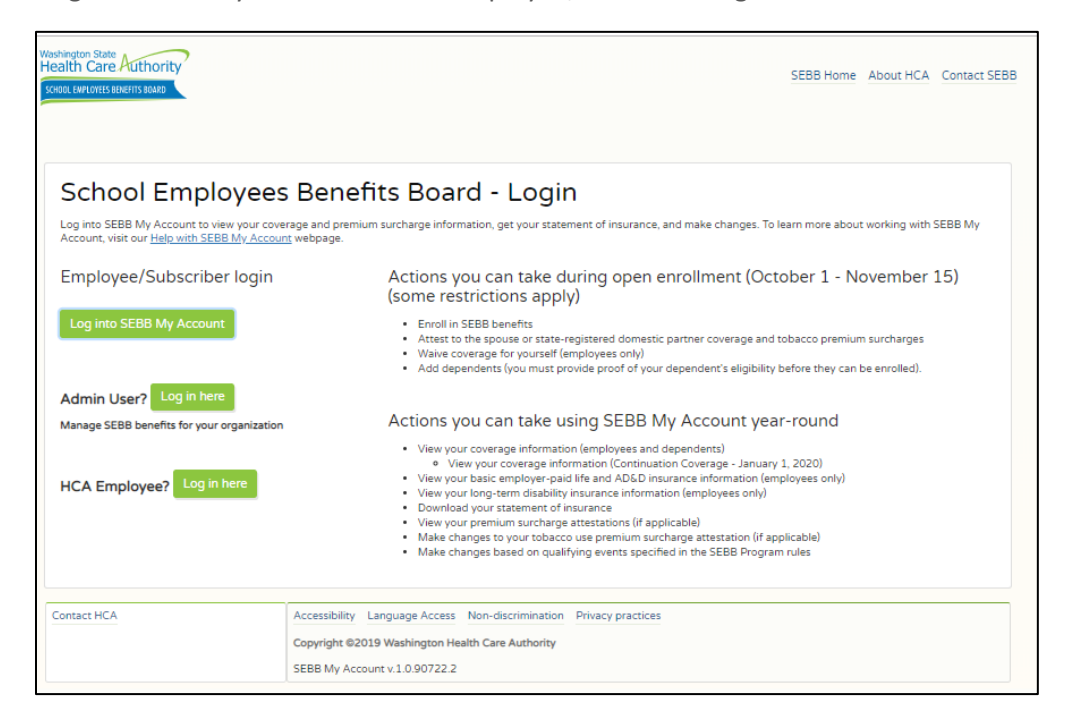

2. Secure Access Washington (SAW) opens. Enter your SAW Username and Password. Click 'Submit'.

| AC THE STATE OF MASHING                                                  | <b>WELCOME</b><br>to your login for Washington state. |  |  |  |  |  |
|--------------------------------------------------------------------------|-------------------------------------------------------|--|--|--|--|--|
| RecureAccess<br>Washington                                               | SIGN UP! GET HELP TIPS ON                             |  |  |  |  |  |
| LOGIN<br>USERNAME<br>PASSWORD<br>SUBMIT<br>Eorgot your username? 1 Eorgo | ON BEHALF OF WASHINGTON STATE AGENCIES                |  |  |  |  |  |

3. To claim your account, enter your last name, date of birth, and the last 4 digits of your Social Security number. Click 'Verify my information'. Verification is only required the first time you log in.

| Washington State<br>Health Care Authority<br>School Keyloyees BREATS BRAND |                                                                                                    | SEBB Home                                              | About HCA   | Contact SEBB | Sign Out |
|----------------------------------------------------------------------------|----------------------------------------------------------------------------------------------------|--------------------------------------------------------|-------------|--------------|----------|
| Verification                                                               |                                                                                                    |                                                        |             |              |          |
| Thank you for logging in to SEE                                            | B My Account - Please provide the following information so we d                                                              | can first verify that we have you in our SEBB subscrib | er records. |              |          |
| Subscriber verification                                                    | 1 - Step 1 of 3                                                                                                    |                                                        |             |              |          |
| Subscriber last name*                                                      |                                                                                                    |                                                        |             |              |          |
| Subscriber date of birth*                                                  |                                                                                                    |                                                        |             |              |          |
| mm/dd/yyyy                                                                 | <b>a</b>                                                                                                    |                                                        |             |              |          |
| Last 4 digits of subscriber SSN                                            |                                                                                                    |                                                        |             |              |          |
| XXXX                                                                       |                                                                                                    |                                                        |             |              |          |
|                                                                            | Verify my in                                                                                                    | formation                                              |             |              |          |
| Contact HCA                                                                | Accessibility Language Access Non-discrimin<br>Copyright ©2019 Washington Health Care Author<br>SEBB My Accost v.1.0.90722.2 | nation Privacy practices<br>ority                      |             |              |          |

4. Select three security questions and enter the answers. Verification is only required the first time you log in.

| Washington State<br>Health Care Authority<br>SCHOLLEWALOYES BEARTIS BOARD |                                                   |                                            | SEBB Home     | About HCA   | Contact SEBB | Sign Ou |
|---------------------------------------------------------------------------|---------------------------------------------------|--------------------------------------------|---------------|-------------|--------------|---------|
| Verification                                                              |                                                   |                                            |               |             |              |         |
| Thank you for logging in to SEBB My Account                               | t - Please provide the following information so w | e can first verify that we have you in our | SEBB subscrib | er records. |              |         |
| Subscriber verification - Step 2                                          | of 3                                              |                                            |               |             |              |         |
| We found the following record matching the in                             | formation you provided:                           |                                            |               |             |              |         |
| Name: Robert Williams<br>Employer: ADNA SCHOOL DISTRICT 226               |                                                   |                                            |               |             |              |         |
| Please select three security questions an                                 | d enter your answers - these questions will       | be used if you need to recover you         | account in th | e future.   |              |         |
| Security question 1*                                                      |                                                   | Security question 1 answer*                |               |             |              |         |
|                                                                           | •                                                 | Enter an answer for this question          | on            |             |              |         |
| Security question 2"                                                      |                                                   | Security question 2 answer*                |               |             |              |         |
|                                                                           | •                                                 | Enter an answer for this question          | on            |             |              |         |
| Security question 3*                                                      |                                                   | Security question 3 answer*                |               |             |              |         |
|                                                                           | •                                                 | Enter an answer for this question          | on            |             |              |         |
|                                                                           | Claim this account                                | : & go to dashboard                        |               |             |              |         |
|                                                                           | B                                                 | ack                                        |               |             |              |         |
|                                                                           |                                                   |                                            |               |             |              |         |
| Contact HCA                                                               | Accessibility Language Access Non-discrim         | nination Privacy practices                 |               |             |              |         |
|                                                                           | Copyright ©2019 Washington Health Care Aut        | thority                                    |               |             |              |         |
|                                                                           | SEBB My Account v.1.0.90722.2                     |                                            |               |             |              |         |

5. Click 'Claim this account & go to dashboard'. The Dashboard opens.

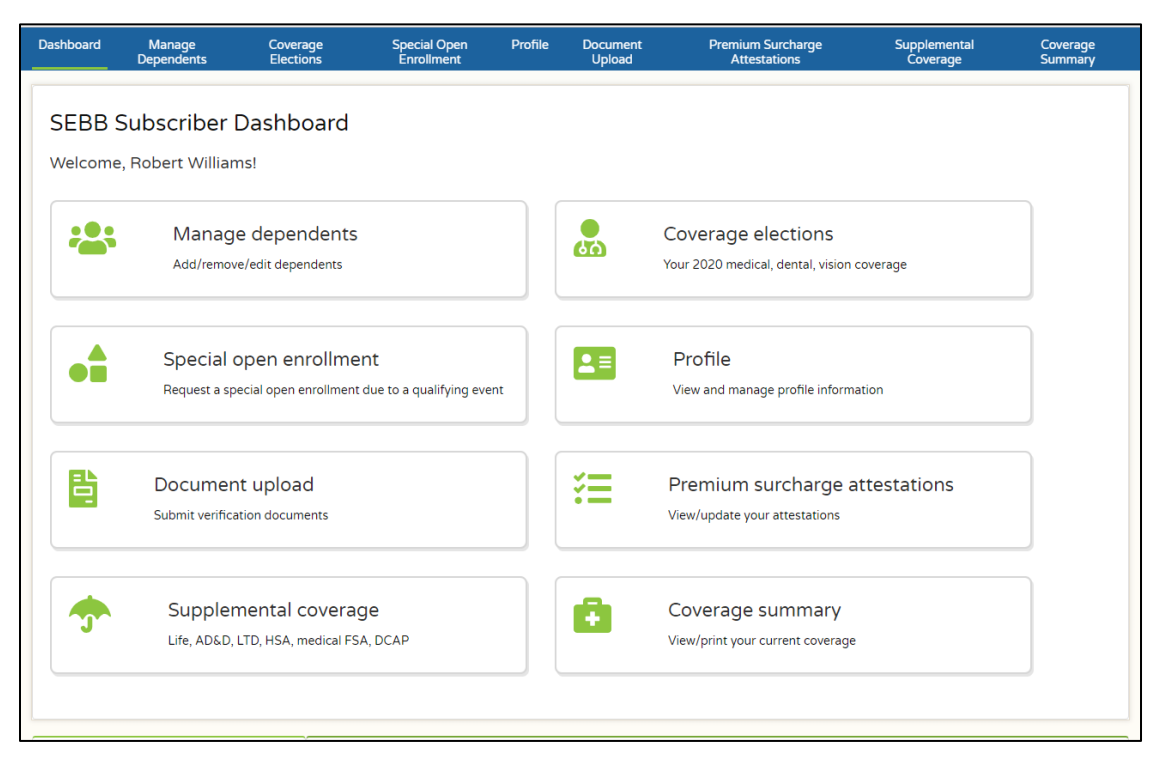

## SEBB subscriber dashboard

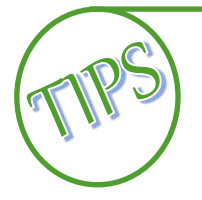

Enrollment must be completed in a specific order, please follow the enrollment instructions in this manual.

## Overview of tiles

This is an overview of the tiles on your dashboard.

### Manage dependents

Use this tile to:

- Add eligible dependents to your account
- Remove dependents from your account
- Change dependents' plan enrollment

### Special open enrollment

Use this tile to request a change outside of the first annual open enrollment, based on a life event (qualifying event) that allows a change (e.g., birth of a child)

An explanation of special open enrollment events and what is an allowable change to your account, based on the event, is available in SEBB Administrative Policy 45-2, Addendum 45-2A.

Your change request, proof of the event, and dependent verification documentation, if adding a dependent must be received no later than sixty days after the event occurs. In most cases, the change will be effective the first of the month following the date you submit the request.

Once submitted, the request will be sent to your benefits administrator for approval or denial.

### Document upload

Use this tile to upload your dependent verification documents and proof of a special open enrollment event.

### Supplemental coverage

Use this tile to enroll in supplemental long-term disability insurance, link to the MetLife portal to enroll in supplemental life insurance for you and your dependents, link to Health Equity to learn more about enrolling in a high deductible health plan with a Health Savings Account (HSA), link to the Navia Benefit Solutions website to enroll in a Medical Flexible Spending Arrangement (FSA) and/or the Dependent Care Assistance Program (DCAP), and link to the SmartHealth website to participate in the wellness program.

### **Coverage elections**

Use this tile to select your medical, vision, and dental plans, waive your medical if you have other employer-sponsored coverage, TRICARE, or Medicare, and enroll your dependents in any combination of medical, vision, and dental coverage.

### Profile

Use this tile to enter or update your email address, cell phone number, home phone number, and work phone number.

Address changes must be submitted to your payroll or benefits office.

### Premium surcharge attestations

Use this tile to attest to the tobacco use premium surcharge and the spouse or state-registered domestic partner coverage premium surcharge.

**Tobacco use premium surcharge** – You will be charged a \$25 per-account tobacco use premium surcharge in addition to your monthly premium if you or any enrolled dependent (age 13 or older) uses tobacco products. You do not have to pay this surcharge if you attest that:

- Neither you nor any of your enrolled dependents use tobacco products.
- You and your enrolled dependents who are tobacco users age 18 and older are enrolled in your medical plan's tobacco cessation program. Tobacco users age 13 to 17 are considered enrolled in a tobacco program if they access information and resources in <u>Smokefree Teen</u>.

Enrolled dependents age 12 and younger are automatically defaulted to nontobacco users.

For more information about the tobacco use premium surcharge, visit the <u>Tobacco use surcharge</u> page.

**Spouse or state-registered domestic partner coverage premium surcharge** – You will be charged a \$50 surcharge in addition to your monthly medical premium if you enroll a spouse or state-registered domestic partner on your SEBB medical plan, and they have elected not to enroll in their employerbased group medical insurance that is comparable to the PEBB Program's Uniform Medical Plan (UMP) Classic.

There are premium surcharge questions to help you determine if you are required to pay the spouse or state-registered domestic partner coverage premium surcharge.

For more information about the spouse and state-registered coverage premium surcharge, visit the, <u>Spousal coverage surcharge</u> page.

### Coverage Summary

Use this tile to review your current account information and coverage selections, view or print a Statement of Insurance, subscribe or unsubscribe from email notifications, and during open enrollment review and change your elections.

### Menu bar

The blue menu bar at the top of the page offers you the same options as the tiles. This is just another way to navigate through SEBB My Account.

| Dashboard              | Manage     | Coverage  | Special Open | Profile   | Document | Premium Surcharge | Supplemental | Coverage |
|------------------------|------------|-----------|--------------|-----------|----------|-------------------|--------------|----------|
| arecontervication<br>V | Dependents | Elections | Enrollment   | ARASIMA - | Upload   | Attestations      | Coverage     | Summary  |

## Enroll in the SEBB Program benefits

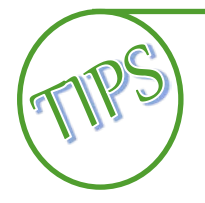

Best practice – follow the steps in the order listed in this section. If you are not adding dependents, it is okay to skip steps 1 and 2, 'Add or remove dependents' and 'Submit dependent documentation' and go right to step 3, 'Make attestations'.

### Enrolling when newly eligible or during the first annual open enrollment

1. Log into SEBB My Account.

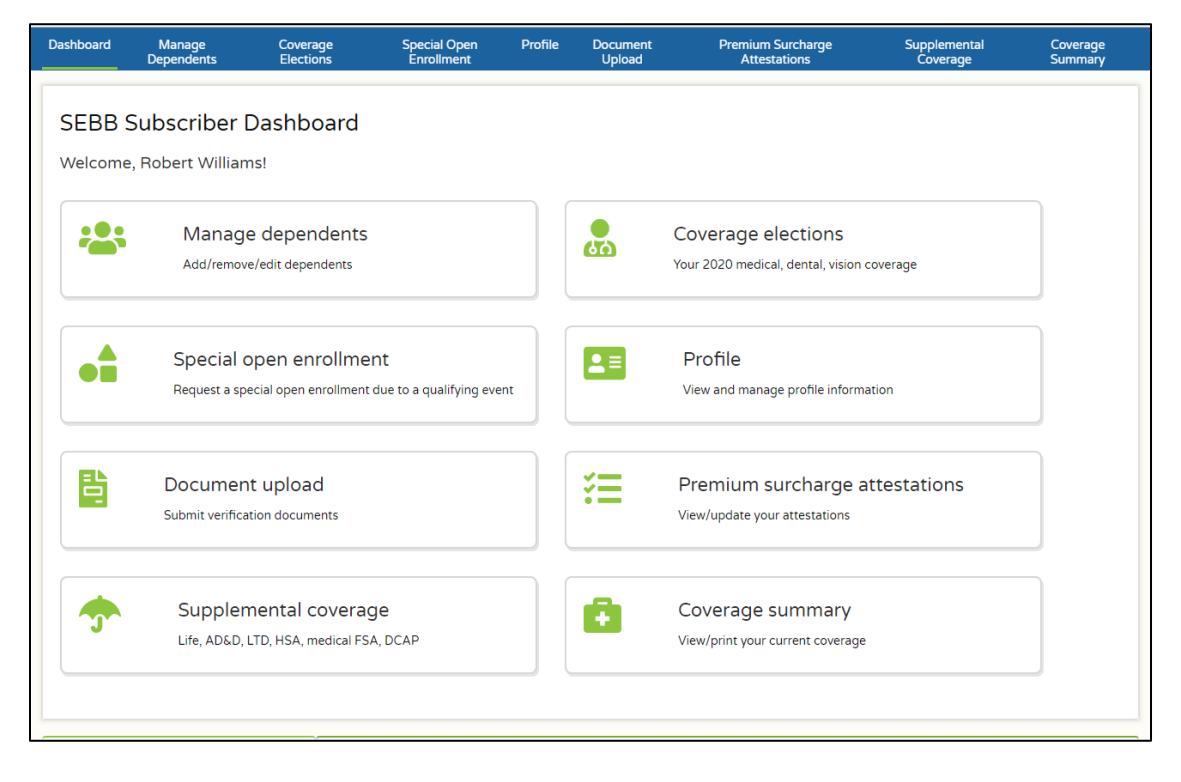

## Add dependents

Eligible dependents include:

- Legal Spouse. Former spouses are not eligible upon finalization of a divorce or annulment.
- State-registered domestic partner, as defined in <u>RCW 26.60.020(1)</u> and substantially equivalent legal unions from other jurisdictions as defined in <u>RCW 26.60.090</u>. Former state-registered domestic partners are not eligible upon dissolution or termination of a partnership.
- Children through the last day of the month of their 26<sup>th</sup> birthday.
  - Children based on establishment of a parent-child relationship as described in <u>RCW 26.26.101</u>, unless parental rights have been terminated.

- Stepchildren (not legally adopted). Children of the spouse or state-registered domestic partner.
   The stepchild's relationship ends on the same date of the divorce, annulment, dissolution, termination, or death.
- Children for whom the subscriber has assumed legal obligation for total or partial support in anticipation of adoption.
- Children specified in a court order or divorce decree for whom the subscriber has a legal obligation to provide health coverage.
- Children with a developmental or physical disability that renders the child incapable of selfsustaining employment and is chiefly dependent on subscriber for support. The disability must occur prior to age 26. Certification by The SEBB Program is required once the child turns 26 years of age.
- Children in legal custody or legal guardianship of the subscriber or the subscriber's spouse or state-registered domestic partner (Extended Dependent). This does not include foster children unless the employee, employee's spouse or state-registered domestic partner has assumed legal obligation for total or partial support in anticipation of adoption. Certification is required by The SEBB Program.
- 2. If you're adding dependents, click the 'Manage dependents' tile.

| Washington State<br>Health Care | Authority<br>Refits BOARD         |                       |                            |         |                    | SEBB Home                         | About HCA                | Contact SEBB Sign Out |
|---------------------------------|-----------------------------------|-----------------------|----------------------------|---------|--------------------|-----------------------------------|--------------------------|-----------------------|
| Dashboard                       | Manage<br>Dependents              | Coverage<br>Elections | Special Open<br>Enrollment | Profile | Document<br>Upload | Premium Surcharge<br>Attestations | Supplemental<br>Coverage | Coverage<br>Summary   |
|                                 |                                   |                       |                            |         |                    |                                   |                          |                       |
| Your d                          | ependents                         |                       |                            |         |                    |                                   |                          | G Add dependent       |
| + Willi                         | ams, Rob <mark>e</mark> rt (Self) |                       |                            |         |                    |                                   |                          |                       |

3. Click 'Add dependents'. A line is added. Click the '+' next to 'New'.

| + Williams, | Robert (Self)           |                                                |                    |                  |    |
|-------------|-------------------------|------------------------------------------------|--------------------|------------------|----|
|             |                         |                                                |                    |                  |    |
| New         |                         |                                                |                    |                  | 20 |
|             | Last name*              |                                                | First name*        |                  |    |
|             | Middle name             |                                                | SSN*               |                  |    |
|             | This person current     | y has no social security number<br>Birth date* | Birth sex*         |                  |    |
|             | JR, SR                  | mm/dd/yyyy                                     | -                  |                  |    |
|             | 🛃 Residential address   | is the same as subscriber                      |                    |                  |    |
|             | Relation to subscriber" |                                                | Qualifying reason* |                  |    |
|             |                         | •                                              |                    | •                |    |
|             | Submit changes          |                                                | Cancel changes     | Remove dependent |    |

Do not include special characters or accent marks in a name. For example, enter OHara instead of O'Hara.

4. Enter your dependents' Last name, First name, Middle name (optional), and Social Security number (SSN). If you do not have your dependent's SSN, select the 'This person currently has no Social Security number' checkbox. The system will assign a temporary SSN.

**Note:** It is very important to promptly enter accurate SSNs (or other applicable TINs) for dependents. SSNs must be used when preparing Internal Revenue Service (IRS) Forms 1095. IRS can assess significant penalties if SSNs are inaccurate or missing from forms provided to employees or filed with IRS (Internal Revenue Code 6721 and 6722).

- 5. If the dependent's name includes a suffix, enter the suffix.
- 6. Enter the date of birth and the birth sex. The choices include 'Male' or 'Female.'
- 7. If the dependent's address is different than yours, uncheck the 'Residential Address is the same as subscriber' checkbox. If the address is the same, go to step 9.
  - 8. Enter the address including the county if the dependent lives in Washington. Use <u>USPS</u> <u>punctuation standards</u>.
    - **Foreign addresses** In the State field enter 'ZZ' if the address is outside the US and Canada. For a Canadian address, enter the Canadian Province code. See the chart below.

### Canadian Province Codes:

| Abbreviation | Province                  | Abbreviation | Province             |
|--------------|---------------------------|--------------|----------------------|
| AB           | Alberta                   | NU           | Nunavut              |
| BC           | British Columbia          | ON           | Ontario              |
| MB           | Manitoba                  | PE           | Prince Edward Island |
| NB           | New Brunswick             | QC           | Quebec               |
| NL           | Newfoundland and Labrador | SK           | Saskatchewan         |
| NT           | Northwest Territories     | YT           | Yukon                |
| NS           | Nova Scotia               |              |                      |

• Military addresses – In the state field enter the appropriate military state code. See chart below.

### Military State Codes:

| Abbreviation | Military code               |
|--------------|-----------------------------|
| AA           | Armed Forces (the Americas) |
| AE           | Armed Forces Europe         |
| AP           | Armed Forces Pacific        |

- 9. From the 'Relation to subscriber' drop-down, select the relationship. The choices include:
  - Child
  - Extended dependent
  - Spouse/state-registered domestic partner
  - Step child (not adopted)
- 10. From the 'Qualifying reason' drop-down, select the reason. The choices include:
  - Dependent (not disabled or extended)
  - Disabled child
  - Extended child
  - Married spouse
  - State-registered domestic partner
- 11. If adding a spouse or state-registered domestic partner, enter the marriage or partnership registration date in the 'Partnership start date'.

12. Click 'Submit changes'. A message displays indicating proof of the dependents' eligibility is required.

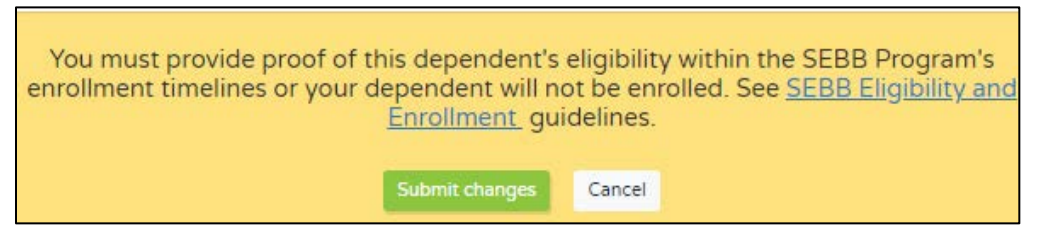

13. Click 'Submit changes' again. The dependent's information will collapse with just the name and an indication the dependent is pending verification.

| Washington<br>Health C | State<br>Care Aut | HORITY               |                       |                            |         |                    | SEBB Home                         | About HCA                | Contact SEBB | Sign Out    |
|------------------------|-------------------|----------------------|-----------------------|----------------------------|---------|--------------------|-----------------------------------|--------------------------|--------------|-------------|
| Dashbo                 | ard               | Manage<br>Dependents | Coverage<br>Elections | Special Open<br>Enrollment | Profile | Document<br>Upload | Premium Surcharge<br>Attestations | Supplemental<br>Coverage | Cover        | age<br>Iary |
| _                      |                   |                      |                       |                            |         |                    |                                   |                          |              |             |
| Υοι                    | ur dep            | endents              |                       |                            |         |                    |                                   |                          | Add depend   | lent        |
| +                      | William           | s, Robert (Self)     |                       |                            |         |                    |                                   |                          |              |             |
| +                      | William           | s, Mary              |                       |                            |         |                    |                                   | Pending ve               | rification 🔒 |             |
|                        |                   |                      |                       |                            |         |                    |                                   |                          |              |             |

14. Repeat the above steps for each dependent.

### Extended dependents

If you're adding an extended dependent, you must include the *Extended Dependent Certification* form and a copy of the court order when you upload dependent verification documents. The SEBB Program will review and make a determination to approve or deny the dependent.

## Dependent with a disability added during the SEBB Program's first annual open enrollment (October 1 through November 15, 2019)

The process for adding a dependent with disabilities will be a little different during this initial annual open enrollment. Find the section (A, B, or C) that best fits your situation and follow the appropriate steps.

A. Employee and certified dependent with disability are currently enrolled in the Public Employees Benefits Board (PEBB) Program coverage

If you are a currently enrolled member of the PEBB Program and your dependent with disabilities has been certified by the PEBB Program, the certification will be migrated into the SEBB My Account. Nothing further will be required until the next certification period.

### Follow steps 1, 2, 3, 5, and 6 under the <u>Dependent with disability</u> section of this manual.

Note: The child must be enrolled on to the employee's new SEBB health plan. This process does not replace the need to request that the dependent be added to the employee's benefits.

## B. Employee and certified dependent with disability are currently enrolled in your SEBB Organization's health plan

If you are a currently enrolled member and your certified dependent with disability is also currently enrolled in the SEBB organization's current health plan, the SEBB organization payroll or benefits office is authorized to attest to the dependent child's disability status based on eligibility as a dependent child, age 26 or older, with a disability.

The attestation may be based on the following:

- Existing school district, charter school, or educational service district enrollment record, finding the dependent child eligible, age 26 or older, based on disability; OR
- Visual verification of a document from the school district's, charter school's, or educational service district's current health plan showing the child as currently enrolled and finding the dependent child eligible at age 26 or older based on disability; OR
- May submit an attestation no later than December 31, 2019 for a child with a disability **who will turn age 26 between October 1, 2019 and December 31, 2019**, and obtain disability status with their current plan, the SEBB organization can continue and attest through December 31, 2019.

### Follow steps 1, 2, 3, 5, and 6 under the <u>Dependent with disability</u> section of this manual.

## C. Employee's dependent with disabilities is not currently enrolled in a PEBB Program health plan or the SEBB Organizations coverage or is unable to obtain an attestation from the SEBB Organization

If you are not currently enrolled in a PEBB Program health plan or a SEBB organization health plan or you are unable to obtain an attestation from the SEBB organization, enroll yourself and your dependent using the dependent with disabilities process.

Examples include:

- The child was not previously enrolled under a SEBB organization's group health plan; OR
- The child was previously denied by a school district health plan; OR
- The child will attain the age of 26 after January 1, 2020

### Follow all steps under the <u>Dependent with disability</u> section of this manual.

### D. Employee's dependent with disabilities turns 26 on or after January 1, 2020.

If your child will turn age 26 on or after January 1, 2020, follow the <u>Dependent with disability</u> process to enroll the child in the SEBB Program benefits.

## Dependent with disability

During this first annual open enrollment period, please review the instructions in the <u>Dependent with a</u> <u>disability during the SEBB Program's first annual open enrollment</u> section of this manual to determine the process prior to entering the dependent in SEBB My Account.

If you are adding a dependent with disabilities, age 26 or older, you must submit the *Certification of Dependent with a Disability* form and dependent verification document.

- 1. Follow the 'Add Dependent' section of this manual.
- 2. From the 'Relationship to subscriber' drop down, select 'Child' or 'Step child', as appropriate.
- 3. From the 'Qualifying reason' drop down, select 'Disabled child'.
- 4. Send the *Certification of Dependent with Disabilities* form to the carrier or the SEBB Program, as directed on the form.
- 5. Click on 'Upload verification documents' to add dependent verification document(s) to the account.
- 6. 'Submit changes'.
- 7. The SEBB Program will review the documents and approve or deny the dependent.
- 8. The SEBB Program will notify the employer and the employee of the approval or denial.

### Dependent verification

You must provide verification documents when you add dependents to your medical, dental, and/or vision coverage. The verification documents must be received within the required deadline for enrollment –

- Annual open enrollment no later than the last day of open enrollment
- Newly eligible employees no later than 31 days after the date of eligibility
- Special open enrollment no later than 60 days after the date of the event

Valid dependent verification documents are outlined in <u>SEBB Administrative Policy 31-1</u>. If you have any questions as to what is acceptable dependent verification, contact payroll or benefits office.

The dependent is not enrolled until the verification process has been completed and the dependent is approved for enrollment.

**Note:** The HCA auditors will conduct auditing review of dependent verification. Approvals or denials may change based on their determination.

1. Click 'Document upload' on the blue menu bar or click 'Submit dependent documentation' in the steps.

| Dashboard | Manage     | Coverage  | Special Open | Profile | Document | Premium Surcharge | Supplemental | Coverage |
|-----------|------------|-----------|--------------|---------|----------|-------------------|--------------|----------|
|           | Dependente | Elections | Encollmont   |         | Lieland  | Attestations      | Couprage     | Cummany  |
|           | Dependents | Elections | Enroliment   | _       | Upioad   | Attestations      | Coverage     | Summary  |

2. Click 'Select files...' *Note: The document format must be a PDF, JPG, JPEG, or PNG file.* 

| Document upload                                                                                                    |
|----------------------------------------------------------------------------------------------------|
| Eligibility document guidelines                                                                                                    |
| All dependents must be verified (i.e, submit valid dependent verification) when added to an employee's account before they can be enrolled on the employee's coverage. An employee must submit valid dependent verification to their payroll or benefit office, or uploaded into SEBB My Account, no later than: |
| Newly eligible employees: 31 days after the date of eligibility.<br>Special open enrollment: 60 days after the date of qualifying event.<br>Annual open enrollment: No later than the last date of annual open enrollment.                                                                                       |
| An eligible dependent is defined in WAC 182-31-140.                                                                                                    |
| Accepted dependent verification documents                                                                                                    |
| Certification of dependent with a disability                                                                                                    |
| All documents must be submitted in English. Documents written in a foreign language must be accompanied by translated copy produced by a professional translator and certified with a notary public seal.                                                                                                    |
| Special open enrollment document guidelines                                                                                                    |
| Valid supporting documentation for life change events must be submitted before the enrollment closing date as indicated on each submitted special open enrollment request.                                                                                                    |
| Accepted special open enrollment verification documents                                                                                                    |
| Select files                                                                                                    |
| Allowed file types: pdf, jpg, jpeg, png                                                                                                    |

3. Select the document. Click 'Open'.

| Document upload                                                                                                    |
|----------------------------------------------------------------------------------------------------|
| Eligibility document guidelines                                                                                                    |
| All dependents must be verified (i.e., submit valid dependent verification) when added to an employee's account before they can be enrolled on the employee's coverage. An employee must submit valid dependent verification to their payroll or benefit office, or uploaded into SEBB My Account, no later than: Newly eligible employees: 31 days after the date of eligibility. Special open enrollment: No later than the last date of annual open enrollment. An eligible dependent verification documents Certification of dependent verification documents Certification of dependent with a disability All documents must be submitted in English. Documents written in a foreign language must be accompanied by translated copy produced by a professional translator and certified with a notary public seal. Special open enrollment document guidelines Valid supporting documentation for life change events must be submitted before the enrollment closing date as indicated on each submitted special open enrollment request. Accepted special open enrollment ty verification documents                                                                                                    |
| Select files                                                                                                    |
| 2019 AV Summary by Plan - FINAL 20180828.pdf     X       Allowed file types: pdf, jpg, jpgg, png     X                                                                                                    |
| Associate documents Verification applicable to:                                                                                                    |
| 2019 AV Summary by Plan -<br>FINAL 20180828.pdf Volume Final Street Street |
| Clear Upload document                                                                                                    |

4. Select the 'Document type' from the drop-down.

5. Select the checkbox next to the dependent(s) the document is associated with. One document may verify more than one dependent, for instance, a tax return that includes all dependent's names.

| 2019 AV Summary by Plan - FINAL 2<br>438.87 KB  | 20180828.pdf                                     |                                                                                                    |  |
|-------------------------------------------------|--------------------------------------------------|----------------------------------------------------------------------------------------------------|--|
| amazing-animal-beautiful-beautiful.             | ipg                                              |                                                                                                    |  |
| owed file types: pdf, jpg, jpeg, png            |                                                  |                                                                                                    |  |
| Associate documents                             | V                                                | erification applicable to:                                                                                      |  |
| 2019 AV Summary by Plan -<br>FINAL 20180828.pdf | Document type Tax Return                         | <ul> <li>Mary Williams - Pending</li> <li>Joesph Williams - Pending</li> <li>Baby Williams - Pending</li> </ul> |  |
| amazing-animal-beautiful-<br>beautifull.jpg     | Document type<br>Extended Dependent Certifical 🔻 | Mary Williams - Pending<br>Joeph Williams - Pending<br>Baby Williams - Pending                                  |  |
|                                                 |                                                  |                                                                                                    |  |

- 6. Repeat the steps for each dependent verification document.
- 7. Click 'Upload documents'.

| Confirmation of proof of eligibility submission                                                                                                    |
|----------------------------------------------------------------------------------------------------|
| Thank you for submitting proof of eligibility for your dependents. Please respond promptly to employer requests for additional information or verification documents. |
| You will receive a letter in the mail indicating whether or not you submitted valid dependent verification.                                                           |
| Ok                                                                                                    |
|                                                                                                    |

8. Click 'OK' to confirm the document upload.

### Premium surcharge attestations

### Tobacco use premium surcharge attestation

You must attest to whether you and all dependents you are enrolling under your coverage have used tobacco products within the last two months.

You do not have to pay this surcharge if you attest that:

- Neither you nor any of your enrolled dependents use tobacco products.
- You and your dependents who are tobacco users age 18 and older are enrolled in your medical plan's tobacco cessation program. Tobacco users age 13 to 17 are considered enrolled in a tobacco program if they access information and resources in <u>Smokefree Teen</u>.

You may attest at any time. However, if you do not attest to the tobacco use for yourself and each dependent age 13 and older you're enrolling under your coverage, you will be charged a \$25 peraccount tobacco use premium surcharge in addition to your monthly medical premiums. The default for you and your dependents age 13 and older is 'Yes'. The default for children 12 and younger is 'No'.

For more information about the tobacco use premium surcharge, visit the <u>Tobacco use surcharge</u> page.

1. Click 'Premium surcharge attestations' in the blue menu bar or click 'Make attestations' in the next step.

|                                                                                                    | Manage<br>Dependents                                                                                                    | Coverage<br>Elections                                                                                                    | Special Open<br>Enrollment                                                                                                    | Profile                                                                        | Document<br>Upload                                                                          | Premium<br>Attes                                                                    | Surcharge<br>tations                                                                                             | Supplemental<br>Coverage                                                  | Coverage<br>Summary               |
|----------------------------------------------------------------------------------------------------|----------------------------------------------------------------------------------------------------|----------------------------------------------------------------------------------------------------|----------------------------------------------------------------------------------------------------|--------------------------------------------------------------------------------|---------------------------------------------------------------------------------------------|-------------------------------------------------------------------------------------|----------------------------------------------------------------------------------------------------|---------------------------------------------------------------------------|-----------------------------------|
|                                                                                                    |                                                                                                    |                                                                                                    |                                                                                                    |                                                                                |                                                                                             |                                                                                     |                                                                                                    |                                                                           |                                   |
| Premiu                                                                                                    | ım surchar                                                                                                    | ne attestatio                                                                                                    | ons                                                                                                    |                                                                                |                                                                                             |                                                                                     |                                                                                                    |                                                                           |                                   |
| erify that the                                                                                                    | le surcharges below                                                                                                    |                                                                                                    | king the appropriate bo                                                                                                    | y(es) then click                                                               | the Continue but                                                                            | on at the botto                                                                     | m to submit                                                                                                    |                                                                           |                                   |
| erry criac cr                                                                                                    | ie surenarges seron                                                                                                    |                                                                                                    | ang the uppropriate bo                                                                                                    | x(cs) then ener                                                                | continue bat                                                                                |                                                                                     | in to submit.                                                                                                    |                                                                           |                                   |
|                                                                                                    |                                                                                                    |                                                                                                    |                                                                                                    |                                                                                |                                                                                             |                                                                                     |                                                                                                    |                                                                           |                                   |
| obaco                                                                                                    | co use pren                                                                                                    | nium surcha                                                                                                    | arge                                                                                                    |                                                                                |                                                                                             |                                                                                     |                                                                                                    |                                                                           |                                   |
|                                                                                                    |                                                                                                    |                                                                                                    |                                                                                                    |                                                                                |                                                                                             |                                                                                     |                                                                                                    |                                                                           |                                   |
| earn about                                                                                                    | this surcharge befo                                                                                                    | ore you change your a                                                                                                    | ttestation.                                                                                                    |                                                                                |                                                                                             |                                                                                     |                                                                                                    |                                                                           |                                   |
| earn about<br>vents that i                                                                                                 | this surcharge before equire a change: Yo                                                                                                    | <b>ore you change your a</b><br>ou must change your a                                                                                                    | ttestation.<br>attestation when you or                                                                                                    | your enrolled fa                                                               | amily members' (a                                                                           | ges 13 and olde                                                                     | er) tobacco use sta                                                                                              | itus changes.                                                             |                                   |
| earn about<br>vents that i<br>you check                                                                                    | this surcharge before<br>equire a change: Yo<br>YES or leave the cho                                                                                                    | <b>ore you change your a</b><br>ou must change your a<br>eckboxes blank for yo                                                                                      | ttestation.<br>attestation when you or<br>urself or any family mer                                                                                                    | your enrolled fa<br>mbers listed bel                                           | amily members' (a<br>low, you will pay tl                                                   | ges 13 and olde                                                                     | er) tobacco use sta<br>harge.                                                                                    | itus changes.                                                             |                                   |
| earn about<br>vents that i<br>you check<br>ote: Enrolle                                                                    | this surcharge before<br>equire a change: Yo<br>YES or leave the chi<br>d family members a<br>ng tobacco produc                                                                      | ore you change your a<br>ou must change your a<br>eckboxes blank for yo<br>ages 12 and younger a                                                                    | ttestation.<br>attestation when you or<br>urself or any family mer<br>are automatically defaul                                                                                             | your enrolled fa<br>mbers listed bel<br>lted to NO. You                        | amily members' (a<br>low, you will pay tl<br>ı do not need to re                            | ges 13 and olde<br>ne monthly surc<br>attest when the                               | er) tobacco use sta<br>harge.<br>family member to                                                                | itus changes.<br>urns age 13 unless the fa                                | mily member uses,                 |
| earn about<br>vents that i<br>you check<br>ote: Enrolle<br>r begins us                                                     | this surcharge befor<br>equire a change: Yo<br>YES or leave the ch<br>of family members a<br>ng, tobacco produc                                                                      | bre you change your a<br>ou must change your a<br>eckboxes blank for yo<br>ages 12 and younger a<br>ts.                                                             | ttestation.<br>attestation when you or<br>urself or any family mer<br>are automatically defaul                                                                                             | your enrolled fa<br>mbers listed bel<br>lted to NO. You                        | amily members' (a<br>low, you will pay th<br>do not need to re                              | ges 13 and olde<br>ne monthly surc<br>attest when the                               | er) tobacco use sta<br>harge.<br>family member tu                                                                | itus changes.<br>urns age 13 unless the fa                                | mily member uses,                 |
| earn about<br>vents that i<br>you check<br>ote: Enrolle<br>r begins us<br>Has this p<br>informati                          | this surcharge before<br>equire a change: Yo<br>YES or leave the characteristic of<br>ed family members and<br>ng, tobacco productor<br>person used tobacco<br>on or resources in Si | ore you change your a<br>ou must change your a<br>eckboxes blank for yo<br>ages 12 and younger a<br>cts.<br>o products in the last t<br>mokefree Teen (if age       | ttestation.<br>Attestation when you or<br>urself or any family mer<br>are automatically defaul<br>two months? If he or she<br>is 13-17), select NO.                                        | your enrolled fa<br>mbers listed bel<br>lited to NO. You<br>e is enrolled in c | amily members' (a<br>low, you will pay th<br>I do not need to re<br><b>Dur SEBB medical</b> | ges 13 and olde<br>he monthly surce<br>attest when the<br>plan's tobacco            | er) tobacco use sta<br>harge.<br>: family member to<br>cessation program                                         | atus changes.<br>urns age 13 unless the fa<br>n (if age 18 or older) or h | mily member uses,<br>as accessed  |
| earn about<br>vents that i<br>you check<br>ote: Enrolle<br>r begins us<br>Has this p<br>informati                          | this surcharge before<br>equire a change: Yo<br>YES or leave the chi<br>d family members a<br>ng, tobacco product<br>person used tobacco<br>on or resources in S                     | ore you change your a<br>but must change your a<br>eckboxes blank for yo<br>ages 12 and younger a<br>ts.<br>b products in the last t<br>mokefree Teen (if age       | ttestation.<br>attestation when you or<br>urself or any family mer<br>are automatically defaul<br>two months? If he or she<br>is 13-17), select NO.                                        | your enrolled fa<br>mbers listed bel<br>lited to NO. You<br>e is enrolled in c | amily members' (a<br>low, you will pay tl<br>u do not need to re<br><b>our SEBB medical</b> | ges 13 and olde<br>ne monthly surce<br>attest when the<br>plan's tobacco            | er) tobacco use sta<br>harge.<br>family member to<br>cessation program                                           | atus changes.<br>urns age 13 unless the fa<br>n (if age 18 or older) or h | mily member uses,<br>as accessed  |
| earn about<br>vents that i<br>you check<br>ote: Enrolle<br>r begins us<br>Has this p<br>informati                          | this surcharge before<br>equire a change: Yo<br>YES or leave the ch-<br>ed family members a<br>ing, tobacco productore<br>person used tobacco<br>on or resources in Second           | ore you change your a<br>ou must change your a<br>eckboxes blank for yo<br>ages 12 and younger a<br>ts.<br>o products in the last t<br><u>mokefree Teen</u> (if age | ttestation.<br>tttestation when you or<br>uurself or any family mer<br>are automatically defaul<br>two months? If he or sh<br>s 13-17), select NO.<br>Response<br>☑ All YES?               | your enrolled fa<br>mbers listed bel<br>lited to NO. You<br>e is enrolled in c | amily members' (a<br>low, you will pay tl<br>u do not need to re<br><b>our SEBB medical</b> | ges 13 and oldd<br>ne monthly surc<br>attest when the<br>plan's tobacco<br>All NO?  | er) tobacco use sta<br>harge.<br>family member to<br>cessation program<br>Date started                           | itus changes.<br>urns age 13 unless the fa<br>h (if age 18 or older) or h | mily member uses,<br>as accessed  |
| earn about<br>vents that i<br>you check<br>ote: Enrolli<br>r begins us<br>Has this j<br>informati<br>Member n<br>Robert Wi | this surcharge before<br>equire a change: YO<br>YES or leave the chr<br>def family members a<br>ing, tobacco product<br>berson used tobacco<br>on or resources in S<br>ame<br>liams  | ore you change your a<br>but must change your a<br>eckboxes blank for yo<br>ages 12 and younger a<br>ts.<br>o products in the last t<br>mokefree Teen (if age       | ttestation.<br>httestation when you or<br>urself or any family mer<br>are automatically defaul<br>two months? If he or shi<br>s 13-17), select NO.<br>Response<br>✓ All YES?<br>Yes        | your enrolled fa<br>mbers listed bel<br>lted to NO. You<br>e is enrolled in c  | amily members' (a<br>low, you will pay ti<br>I do not need to re<br><b>our SEBB medical</b> | ges 13 and olde<br>ne monthly surce<br>attest when the<br>plan's tobacco<br>All NO? | rr) tobacco use stat<br>harge.<br>family member tr<br>cessation program<br>Date started<br>mm/dd/vvvv            | itus changes.<br>urns age 13 unless the fa<br>n (if age 18 or older) or h | imily member uses,<br>as accessed |
| earn about<br>vents that i<br>you check<br>ote: Enrolle<br>r begins us<br>Has this p<br>informati<br>Member n<br>Robert Wi | this surcharge before<br>equire a change: YO<br>YES or leave the chr<br>def family members a<br>ing, tobacco product<br>person used tobacco<br>on or resources in S<br>ame           | ore you change your a<br>but must change your a<br>eckboxes blank for yo<br>ages 12 and younger a<br>ts.<br>o products in the last t<br>mokefree Teen (if age       | ttestation.<br>httestation when you or<br>urself or any family mer<br>are automatically defaul<br>two months? If he or sho<br>s 13-17), select NO.<br>Response<br>✓ All YES?<br>Yes        | your enrolled fa<br>mbers listed bel<br>lted to NO. You<br>e is enrolled in c  | amily members' (a<br>low, you will pay ti<br>do not need to re<br><b>our SEBB medical</b>   | ges 13 and olde<br>re monthly surce<br>attest when the<br>plan's tobacco<br>All NO? | rr) tobacco use stat<br>harge.<br>family member tr<br>cessation program<br>Date started<br>mm/dd/yyyyy           | itus changes.<br>urns age 13 unless the fa<br>n (if age 18 or older) or h | imily member uses,<br>as accessed |
| earn about<br>vents that i<br>you check<br>ote: Enrolli<br>r begins us<br>Has this ;<br>informati<br>Member n<br>Robert Wi | this surcharge before<br>equire a change: YO<br>YES or leave the chi-<br>di family members a<br>ing, tobacco produc-<br>berson used tobacco<br>on or resources in Si<br>ame<br>liams | ore you change your a<br>but must change your a<br>eckboxes blank for yo<br>ages 12 and younger a<br>ts.<br>o products in the last t<br>mokefree Teen (if age       | ttestation.<br>httestation when you or<br>urself or any family mer<br>are automatically defaul<br>two months? If he or shi<br>s 13-17), select NO.<br>Response<br>✓ All YES?<br>Yes<br>Yes | your enrolled fa<br>mbers listed bel<br>lited to NO. You<br>e is enrolled in c | amily members' (a<br>low, you will pay tl<br>do not need to re<br><b>our SEBB medical</b>   | ges 13 and olde<br>re monthly surce<br>attest when the<br>plan's tobacco<br>All NO? | r) tobacco use statharge.<br>family member to<br>cessation program<br>Date started<br>mm/dd/yyyyy<br>mm/dd/yyyyy | itus changes.<br>urns age 13 unless the fa<br>n (if age 18 or older) or h | as accessed                       |

- 2. Select 'Yes' or 'No' for yourself and each dependent age 13 or older. Or, select the 'All Yes?' checkbox if everyone uses tobacco products or the 'All No' check box if no one has used tobacco products in the past 2 months.
- 3. If you selected 'Yes' for anyone, enter the date tobacco use started.
- 4. If you have not enrolled a spouse or state-registered domestic partner, scroll down to the bottom of the page and click 'Continue'.

If you enrolled a spouse or state-registered domestic partner, continue with the next section.

### Spouse or state-registered domestic partner coverage premium surcharge

You need to attest to this surcharge if you are enrolling your spouse or state-registered domestic partner on your SEBB medical coverage.

A \$50 premium surcharge will be charged, in addition to your monthly medical plan premium, if you have a spouse or state-registered domestic partner enrolled on your SEBB medical coverage and they have elected not to enroll in their employer-based group medical insurance that is comparable to the PEBB Program's Uniform Medical Plan (UMP) Classic. The comparison must be to the Public Employee's Benefits Board (PEBB) Program's UMP Classic, even if you are not enrolled in that plan.

If you have a spouse or state-registered domestic partner enrolled on your SEBB Program medical account and you do not attest, you will be charged the \$50 premium surcharge in addition to your monthly medical plan premium.

For more information about the spouse and state-registered domestic partner coverage premium surcharge, visit the <u>Spousal coverage surcharge</u> page.

1. Answer the 6 questions. If you enrolled your spouse or state-registered domestic partner, the answer to the first question is 'Yes'.

| Spo                  | oouse or state-registered domestic partner coverage premium surd                                                                                                    | charge                                                                                                    |
|----------------------|----------------------------------------------------------------------------------------------------|----------------------------------------------------------------------------------------------------|
| Learn                | rn about this surcharge before you change your attestation.                                                                                                    |                                                                                                    |
|                      |                                                                                                    |                                                                                                    |
| 1.                   | 1. Are you covering your spouse or state-registered domestic partner in a School Employees Benefits Board (SEBB) media                                                                                                    | cal plan under your account in 2020?                                                                                                    |
| 2.                   | <ol> <li>Will your spouse or state-registered domestic partner be eligible for medical coverage through their employer in 2020?<br/>not be employed in 2020, answer NO.)</li> </ol>                                                                                                    | (If your spouse or state-registered domestic partner will                                                                                                    |
|                      | No No                                                                                                    | Yes                                                                                                    |
| З.                   | <ol> <li>Will your spouse's or state-registered domestic partner's employer offer at least one medical plan that serves their cour</li> <li>No</li> </ol>                                                                                                    | nty of residence in 2020?                                                                                                    |
| 4.                   | <ol> <li>Has your spouse or state-registered domestic partner elected not to enroll in their employer's medical (including PEBB<br/>No</li> </ol>                                                                                                    | coverage) in 2020?                                                                                                    |
| 5.                   | <ol> <li>Will the coverage offered by your spouse's or state-registered domestic partner's employer in 2020 NOT be through th<br/>spouse's or state-registered domestic partner's employer does not offer SEBB coverage or a TRICARE plan. Answer NC<br/>employer offers SEBB coverage or TRICARE</li> </ol>                                                                                                    | e SEBB Program or TRICARE? Answer YES if your<br>) if your spouse's or state-registered domestic partner's                                                                                                    |
|                      | No No                                                                                                    | Yes                                                                                                    |
| 6.                   | <ol> <li>Will your spouse's or state-registered domestic partner's share of the medical premium through their employer be less         Interview of the medical premium through their employer be less     </li> </ol>                                                                                                    | than \$111.16 per month in 2020?                                                                                                    |
| After o<br>Yes<br>No | may have to pay the spouse or state-registered domestic partner coverage surcharge in 2020. <u>Go to the 2020 spousal pla</u><br>er completing the 2020 spousal plan calculator, did the calculator indicate the spouse or state-registered domestic surchare<br>fes, I will pay the 550-per-month spouse or state-registered domestic partner coverage surcharge in 2020<br>No, the spouse or state-registered domestic partner coverage surcharge does not apply in 2020.                                                                                                    | <u>in calculator</u> to determine.<br>ge coverage applies to you in 2020?                                                                                                    |
|                      |                                                                                                    |                                                                                                    |
|                      | LEGAL NOTICE                                                                                                    |                                                                                                    |
| By sel               | <ul> <li>selecting the Continue button below:</li> <li>I declare that the information I have provided is true, complete, and correct If it isn't, or if I do not provide timely, update</li> <li>I declare that one (or more) of the event(s) above occurred that requires me to change my attestation to the tobacco use coverage surcharge, and that I'm reporting it within the SEBB Program's deadlines.</li> <li>I am replacing all Premium Surcharge Attestation forms, Premium Surcharge Change forms, and electronic surcharge att hat day is the first of the month, the change to the surcharge begins on that day (but no earlier than Jan 1, 2020).</li> <li>A change that results in removing the premium surcharge (family member(s) stopped using tobacco products or enrolled will begin the first day of the month, the change to the attestation. If that day is the first of the month, following receipt of the attestation. If that day is the first of the month, the change to the surcharge begins on that day is the first of the month, the change to the surcharge that test that day is the first of the month following receipt of the attestation. If that day is the first of the month, the change t</li> <li>If I pay my monthly premiums by pension deduction or Electronic Debit Service. I authorize the Department Of Retireme surcharge the one accounts.</li> </ul> | d information, I will owe surcharges to the SEBB Program.<br>and/or spouse or state-registered domestic partner<br>testations previously submitted.<br>the family member(s) started using tobacco products). If<br>d in your SEBB medical plan's tobacco cessation program)<br>o the surcharge begins on that day.<br>nt Systems or Health Care Authority to deduct any |
| HCA's                | A's privacy notice: We will keep your information private as allowed by law. See Our <u>privacy notice</u> .                                                                                                    |                                                                                                    |
|                      |                                                                                                    |                                                                                                    |
|                      | ► Continue                                                                                                    | 👌 Clear changes                                                                                                    |
|                      |                                                                                                    |                                                                                                    |

2. As soon as you enter a 'No' response, the rest of the questions will collapse and your attestation is complete.

If you answered 'Yes' to all 6 questions, complete the *Spousal plan calculator* to determine if your spouse or state-registered domestic partner's plan is comparable to the PEBB Program UMP Classic plan. There is a link to the plan calculator just below the questions.

Your spouse will need to request a Summary of Benefits and Coverage (SBC) from their employer for each of the plans available to them.

3. Complete the calculator online and the calculator will determine if you will pay the spouse or stateregistered domestic partner coverage premium surcharge.

- 4. Based on the calculator's determination, select the radio button next to the 'Yes' or 'No'.
- 5. Click 'Continue'.

| Dashboard | Manage<br>Dependents | Coverage<br>Elections | Special Open<br>Enrollment | Profile        | Document<br>Upload | Premium Surcharge<br>Attestations | Supplemental<br>Coverage | Coverage<br>Summary |
|-----------|----------------------|-----------------------|----------------------------|----------------|--------------------|-----------------------------------|--------------------------|---------------------|
|           |                      |                       |                            |                |                    |                                   |                          |                     |
| Your p    | remium sur           | charge atte           | station chan               | ges            |                    |                                   |                          |                     |
|           |                      |                       | ,                          | Attestatio     | n change aler      | t                                 |                          |                     |
|           |                      | Bas                   | sed on your current atte   | estations, you | will NOT pay the   | \$25 tobacco use surcharge        |                          |                     |
|           |                      |                       |                            | Attestatio     | n change aler      | t                                 |                          |                     |
|           |                      | E                     | ased on your current a     | ttestations, y | ou will NOT pay th | e \$50 spousal surcharge.         |                          |                     |

6. If the attestations are correct, click 'Ok'.

| Dashboard       | Manage<br>Dependents                           | Coverage<br>Elections                          | Special Open<br>Enrollment                           | Profile                          | Document<br>Upload                        | Premium Surcharge<br>Attestations                             | Supplemental<br>Coverage     | Coverage<br>Summary |
|-----------------|------------------------------------------------|------------------------------------------------|------------------------------------------------------|----------------------------------|-------------------------------------------|---------------------------------------------------------------|------------------------------|---------------------|
|                 |                                                |                                                |                                                      |                                  |                                           |                                                               |                              |                     |
|                 |                                                |                                                |                                                      |                                  |                                           |                                                               |                              |                     |
| Your p          | remium sui                                     | charge atte                                    | station chan                                         | ges                              |                                           |                                                               |                              |                     |
|                 |                                                |                                                |                                                      |                                  |                                           |                                                               |                              |                     |
|                 |                                                |                                                |                                                      | Tha                              | ank you!                                  |                                                               |                              |                     |
| If corr         | ect, select <i>Confirm.</i> T                  | o adjust your answer,                          | , select <i>Cancel.</i>                              |                                  |                                           |                                                               |                              |                     |
| Gener<br>be eff | ally, changes which r<br>ective that month. Cl | esult in adding or rem<br>nanges made during a | ioving a surcharge will ti<br>annual open enrollment | ake effect the<br>will be effect | e month following<br>tive January 1 of tl | the status change. Changes receive<br>le following plan year. | ed on the first day of the r | month will          |
|                 | You will NOT pay th                            | ie \$25 tobacco use pr                         | emium surcharge in add                               | dition to your                   | r monthly medical                         | premium.                                                      |                              |                     |
| •               | You will NOT pay th                            | ne \$50 spouse or state                        | registered domestic pa                               | artner covera                    | age premium surcl                         | arge in addition to your monthly m                            | edical premium.              |                     |
|                 |                                                |                                                |                                                      |                                  |                                           |                                                               |                              |                     |
|                 |                                                | ► Confirm                                      |                                                      |                                  |                                           | × Cane                                                        | cel                          |                     |
|                 |                                                |                                                |                                                      |                                  |                                           |                                                               |                              |                     |

7. Click 'Confirm' to confirm your attestations.

## Supplemental coverage

1. Select the 'Supplemental coverage' tab on the blue menu bar.

| our sup                                                                                                    | oplementa          | al coverage              | options                                                                                |                                  |                                                                                                    |                           |                |
|----------------------------------------------------------------------------------------------------|--------------------|--------------------------|----------------------------------------------------------------------------------------|----------------------------------|----------------------------------------------------------------------------------------------------|---------------------------|----------------|
|                                                                                                    |                    |                          |                                                                                        |                                  |                                                                                                    |                           |                |
| Supplen                                                                                                    | nental long        | -term disability         | <u>y (LTD) insuran</u>                                                                 | ce                               |                                                                                                    |                           |                |
| The SEBB Pr                                                                                                    | ogram provides L   | TD insurance up to \$4   | 00 per month as a basi                                                                 | ic benefit for eligible employee | Eligible employees can purchase                                                                                                    | supplemental LTD insurar  | nce to protect |
| (EOI).                                                                                                    | income in the ev   | ent of a disability, sup | piementai ci Dis availa                                                                | ble during the Initial Open Enit | ament and for newly eligible empiri-                                                                                                    | oyees without Evidence of | mouraonity     |
| Check bo                                                                                                    | x to begin enrollm | nent in supplemental L   | .TD                                                                                    |                                  |                                                                                                    |                           |                |
| o learn mor                                                                                                    | e about suppleme   | ental LTD benefits or to | o enroll outside of Oper                                                               | n Enrollment, visit the Long-Ter | m Disability webpage. Amount yo                                                                                                    | will pay with a monthly e | arning of      |
| \$1,000.                                                                                                    |                    |                          |                                                                                        |                                  |                                                                                                    |                           |                |
| Amount                                                                                                    | ou will pay        |                          |                                                                                        |                                  |                                                                                                    |                           |                |
|                                                                                                    |                    |                          | Pate applied                                                                           | f to explore                     |                                                                                                    |                           |                |
| Age                                                                                                    |                    |                          | nate applies                                                                           | a to earnings                    | Amount per \$10                                                                                                    | DO                        |                |
| Age<br>0 to 29                                                                                                   |                    |                          | 0.0014                                                                                 | z to earnings                    | 51.40                                                                                                    | 00                        |                |
| Age<br>0 to 29<br>30 to 34                                                                                       |                    |                          | 0.0014                                                                                 | a co saminga                     | \$1.40<br>\$1.90                                                                                                    | 00                        |                |
| Age<br>0 to 29<br>30 to 34<br>35 to 39                                                                           |                    |                          | 0.0014<br>0.0019<br>0.0029                                                             | a so cerringe                    | \$1.40<br>\$1.90<br>\$2.90                                                                                                    | 20                        |                |
| Age<br>0 to 29<br>30 to 34<br>35 to 39<br>40 to 44                                                               |                    |                          | 0.0014<br>0.0019<br>0.0029<br>0.0041                                                   | a to tearininga                  | \$1.40<br>\$1.90<br>\$2.90<br>\$4.10                                                                                                    | 20                        |                |
| Age<br>0 to 29<br>30 to 34<br>35 to 39<br>40 to 44<br>45 to 49                                                   |                    |                          | 0.0014<br>0.0019<br>0.0029<br>0.0041<br>0.0056                                         | a o contingo                     | \$1.40<br>\$1.90<br>\$2.90<br>\$4.10<br>\$5.60                                                                                                    | 20                        |                |
| Age<br>0 to 29<br>30 to 34<br>35 to 39<br>40 to 44<br>45 to 49<br>50 to 54                                       |                    |                          | 0.0014<br>0.0019<br>0.0029<br>0.0041<br>0.0056<br>0.0077                               |                                  | \$1.40<br>\$1.90<br>\$2.90<br>\$4.10<br>\$5.60<br>\$7.70                                                                                                    | 20                        |                |
| Age<br>0 to 29<br>30 to 34<br>35 to 39<br>40 to 44<br>45 to 49<br>50 to 54<br>55 to 59                           |                    |                          | 0.0014 0.0019 0.0029 0.0041 0.0056 0.0077 0.0093                                       |                                  | \$1.40<br>\$1.90<br>\$2.90<br>\$4.10<br>\$5.60<br>\$7.70<br>\$9.30                                                                                                    | 20                        |                |
| Age<br>0 to 29<br>30 to 34<br>35 to 39<br>40 to 44<br>45 to 49<br>50 to 54<br>55 to 59<br>60 to 64               |                    |                          | 0.0014<br>0.0019<br>0.0029<br>0.0041<br>0.0056<br>0.0077<br>0.0093<br>0.0096           |                                  | \$1.40<br>\$1.40<br>\$1.90<br>\$2.90<br>\$4.10<br>\$5.60<br>\$7.70<br>\$9.30<br>\$9.60                                                                                  | 20                        |                |
| Age<br>0 to 29<br>30 to 34<br>35 to 39<br>40 to 44<br>45 to 49<br>50 to 54<br>55 to 59<br>60 to 64<br>65 and old | er                 |                          | 0.0014<br>0.0019<br>0.0029<br>0.0041<br>0.0056<br>0.0077<br>0.0093<br>0.0096<br>0.0098 |                                  | Xmount per 310           \$1.40           \$1.90           \$2.90           \$4.10           \$5.60           \$7.70           \$9.30           \$9.60           \$9.80 | 20                        |                |

- 2. If you choose to enroll in supplemental long-term disability (LTD) with a 90-day waiting period, select the 'Check box to enroll in supplemental LTD'. Your premium is based on your monthly salary and your age and will be deducted from your paycheck.
- 3. Use the MetLife portal link to enroll in supplemental life and AD&D insurance for yourself and your dependents. If you choose not to request supplemental coverage, you will still want to log into the MetLife portal and name beneficiary(ies) for your basic coverages.

| Dashboard :                                     | Manage<br>Dependents                                                     | Coverage<br>Elections                                                     | Special Open<br>Enrollment                                                  | Profile                                         | Document<br>Upload                           | Premium Surcharge<br>Attestations                                  | Supplemental<br>Coverage                                     | Coverage<br>Summary      |
|-------------------------------------------------|--------------------------------------------------------------------------|---------------------------------------------------------------------------|-----------------------------------------------------------------------------|-------------------------------------------------|----------------------------------------------|--------------------------------------------------------------------|--------------------------------------------------------------|--------------------------|
| Suppl                                           | emental life a                                                           | nd accidental                                                             | dealth & dism                                                               | emberme                                         | ent (AD&D) in                                | nsurance                                                           |                                                              |                          |
| The SEBE                                        | 8 program provides b                                                     | asic life insurance and                                                   | I AD&D insurance at no                                                      | o cost to eligit                                | ole employees. This                          | coverage is offered through Met                                    | Life.                                                        |                          |
| The SEBE                                        | 3 program's benefits (                                                   | package includes basi                                                     | ic life at no cost to emp                                                   | loyees. It prov                                 | vides:                                       |                                                                    |                                                              |                          |
| • \$35<br>• \$5                                 | 5,000 for death from<br>000 in case of accide                            | any cause<br>ntal death or dismem                                         | berment (AD&D)                                                              |                                                 |                                              |                                                                    |                                                              |                          |
| In additio<br><u>Metlife M</u>                  | on to basic coverage,<br>ly <u>Benefits Portal</u>                       | eligible employees ca                                                     | n choose to enroll in su                                                    | pplemental lif                                  | e and AD&D insura                            | nce for themselves or their eligib                                 | le dependents. Create an a                                   | account through          |
| Health                                          | n savings acco                                                           | ount (HSA)                                                                |                                                                             |                                                 |                                              |                                                                    |                                                              |                          |
| When you<br>spending<br>employer                | u enroll in the UMP hi<br>and savings account<br>to determine if you c   | igh-deductible health<br>that can be used to p<br>can arrange automatic   | plan through SEBB yo<br>ay for qualified medica<br>payroll deductions to    | u are eligible f<br>el expenses. Y<br>your HSA. | or a health savings<br>our HSA is funded b   | account (HSA) through HealthEc<br>y pre-tax contributions from you | quity. Your HSA is a tax adv<br>u, your employer, or both. I | vantaged<br>Contact your |
| To confin                                       | m the maximum annu                                                       | al contribution to you                                                    | ir HSA, please visit the                                                    | IRS website.                                    |                                              |                                                                    |                                                              |                          |
| For a list                                      | of items and services                                                    | you can pay for with                                                      | your HSA funds, visit th                                                    | e <u>HealthEqui</u>                             | ty website or call 1-                        | 877-783-8823                                                       |                                                              |                          |
| Medic                                           | al flexible spe                                                          | ending arrang                                                             | ement (FSA) ai                                                              | nd deper                                        | ndent care as                                | sistance program (D                                                | CAP)                                                         |                          |
| The Medi                                        | ical FSA allows you to                                                   | set aside pretax mor                                                      | ey from your paycheck                                                       | to pay for ou                                   | t-of-pocket healthc                          | are costs.                                                         |                                                              |                          |
| The DCA<br>The Healt                            | P lets you set aside p<br>th Care Authority con                          | retax money from you<br>tracts with <u>Navia Ben</u>                      | ir paycheck to help pay<br>efit Solutions to proces                         | for qualifying<br>is claims and                 | g child care or elder<br>provide customer se | care expenses.<br>ervice for SEBB program subscril                 | bers.                                                        |                          |
| You can s                                       | et up a Medical FSA                                                      | or DCAP account:                                                          |                                                                             |                                                 |                                              |                                                                    |                                                              |                          |
| <ul> <li>No</li> <li>Dui</li> <li>No</li> </ul> | later than 31 days afr<br>ring the SEBB progra<br>later than 60 days afr | ter the date you beco<br>ms annual open enrol<br>ter you or an eligible o | me eligible for SEBB be<br>Iment period (October<br>Jependent has a qualifi | enefits.<br>1st through N<br>ving event tha     | lovember 15th)<br>it creates a special o     | pen enrollment.                                                    |                                                              |                          |
| To enroll                                       | or re-enroll, please vi                                                  | sit <u>Navia Benefit Solu</u>                                             | tions                                                                       |                                                 |                                              |                                                                    |                                                              |                          |

- 4. Use the HealthEquity website link to learn more about the Health Savings Account (HSA). Enrollment in an HSA is tied to enrollment in the high deductible health plan (HDHP). The enrollment in the HSA is automatic when you enroll in an HDHP. You cannot enroll in an HDHP with an HSA and a Medical Flexible Spending Arrangement (FSA) unless the medical FSA can be made limited purpose. The SEBB Program Medical FSA cannot be made limited purpose.
- 5. Use the Navia Benefit Solutions link to enroll in the Medical Flexible Spending Arrangement (FSA) and/or the Dependent Care Assistance Program (DCAP). You cannot enroll in a Medical FSA and an HDHP with an HSA unless the Medical FSA can be made limited purpose. The SEBB Program Medical FSA cannot be made limited purpose. Note: You can enroll in DCAP and a HDHP with an HSA.
- 6. Use the 'Start your wellness journey by learning more about SmartHealth rewards' link to learn how to earn a \$50 reduction in your deductible or receive a \$50 deposit into your HSA account.

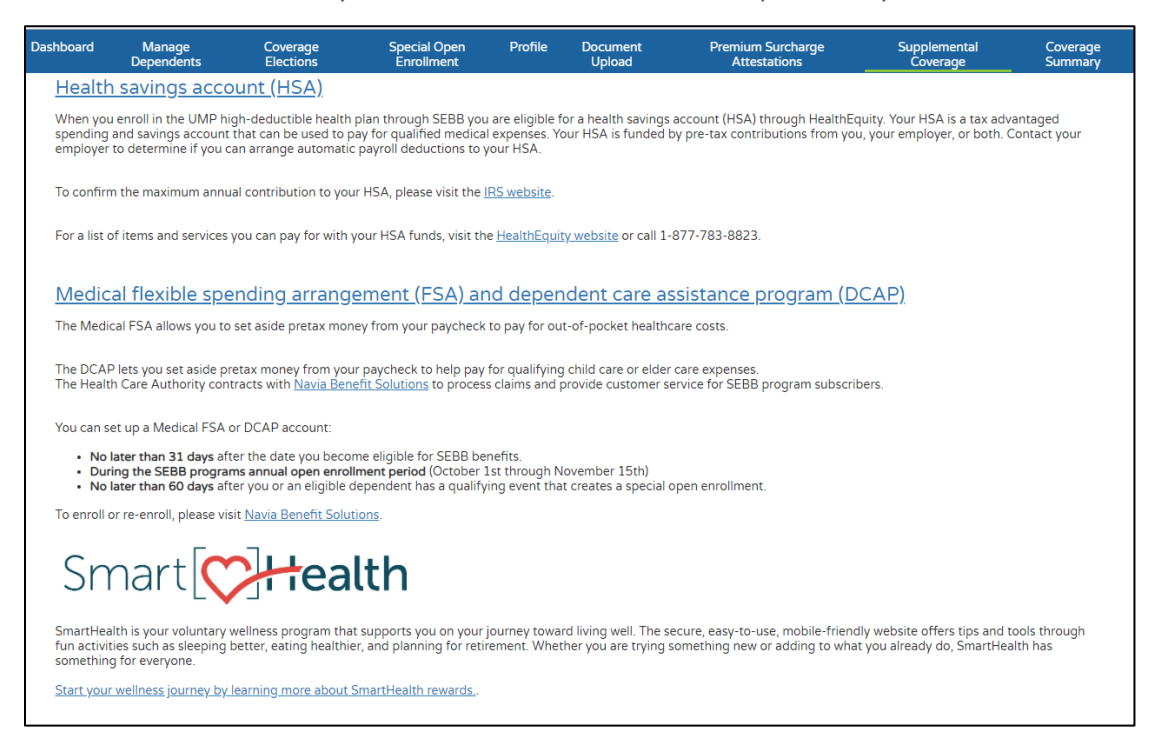

## Coverage elections

1. Select the 'Coverage elections' tab in the blue menu bar.

| shboard                                                                         | Manage<br>Dependents                                                                      | Coverage Spe<br>Elections Er                                                                                                   | ecial Open Pro<br>nrollment                                                       | file Document<br>Upload                          | Premium Surcharge<br>Attestations                                       | Supplemental<br>Coverage          | Coverage<br>Summary |
|---------------------------------------------------------------------------------|-------------------------------------------------------------------------------------------|----------------------------------------------------------------------------------------------------|-----------------------------------------------------------------------------------|--------------------------------------------------|-------------------------------------------------------------------------|-----------------------------------|---------------------|
|                                                                                 |                                                                                           |                                                                                                    |                                                                                   |                                                  |                                                                         |                                   |                     |
| Benefi                                                                          | ts coverag                                                                                | e enrollments for                                                                                                    | 2020                                                                              |                                                  |                                                                         |                                   |                     |
| ake any ch                                                                      | hanges below and u                                                                        | se the <i>continue</i> button at the bo                                                                                        | ttom to submit.                                                                   |                                                  |                                                                         |                                   |                     |
| Cover                                                                           | rage effectiv                                                                             | e Jan 1, 2020                                                                                                    |                                                                                   |                                                  |                                                                         |                                   |                     |
| Subscrib<br>County o<br>2020 Me<br>2020 Der<br>2020 Vis<br>2020 Life<br>2020 AD | er name:<br>f residence:<br>dical plan:<br>ntal plan:<br>ion plan:<br>e plan:<br>%D plan: | Robert M<br>T<br>Default not enrolled with a vi<br>Default not enrolled with a vi<br>Default not enrolled with a vi<br>Employe | Williams<br>Thurston<br>alid plan<br>alid plan<br>alid plan<br>MetLife<br>ie AD&D | Ne<br>Let                                        | ed more help deciding on plans?<br>ALEX walk you through this.          |                                   |                     |
| Select                                                                          | t your medic                                                                              | al plan                                                                                                    |                                                                                   |                                                  |                                                                         |                                   |                     |
| Available                                                                       | e medical plans:                                                                          | Medical plan                                                                                                    | Premium                                                                           | ✓ <u>Compare</u><br>available                    | medical plans, benefits, and month<br>to you .                          | <u>ly costs</u> for the medical p | lans that are       |
|                                                                                 |                                                                                           | Kaiser Permanente WA<br>Core 1                                                                                                 | \$100                                                                             |                                                  |                                                                         |                                   |                     |
|                                                                                 |                                                                                           | Kaiser Permanente WA<br>Core 2                                                                                                 | \$100                                                                             |                                                  |                                                                         |                                   |                     |
|                                                                                 |                                                                                           | Kaiser Permanente WA<br>Options Access PPO 1                                                                                   | \$100                                                                             |                                                  |                                                                         |                                   |                     |
|                                                                                 |                                                                                           | Kaiser Permanente WA<br>Options Access PPO 2                                                                                   | \$100                                                                             |                                                  |                                                                         |                                   |                     |
|                                                                                 |                                                                                           | Kaiser Permanente WA<br>Options Access PPO 3                                                                                   | \$100                                                                             |                                                  |                                                                         |                                   |                     |
|                                                                                 |                                                                                           | Kaiser Permanente WA<br>SoundChoice                                                                                            | \$100                                                                             |                                                  |                                                                         |                                   |                     |
|                                                                                 |                                                                                           | Premera High PPO                                                                                                    | \$100                                                                             |                                                  |                                                                         |                                   |                     |
|                                                                                 |                                                                                           | Premera Peak Care EPO                                                                                                    | \$100                                                                             |                                                  |                                                                         |                                   |                     |
|                                                                                 |                                                                                           | Premera Standard PPO                                                                                                    | \$100                                                                             |                                                  |                                                                         |                                   |                     |
|                                                                                 |                                                                                           | UMP Achieve 1                                                                                                    | \$100                                                                             |                                                  |                                                                         |                                   |                     |
|                                                                                 |                                                                                           | UMP Achieve 2                                                                                                    | \$100                                                                             |                                                  |                                                                         |                                   |                     |
|                                                                                 |                                                                                           | UMP High Deductible                                                                                                    | \$100                                                                             |                                                  |                                                                         |                                   |                     |
|                                                                                 |                                                                                           | UMP Plus–Puget<br>Sound High Value<br>Network                                                                                  | \$100                                                                             |                                                  |                                                                         |                                   |                     |
|                                                                                 |                                                                                           | UMP Plus–UW<br>Medicine Accountable<br>Care Network                                                                            | \$100                                                                             |                                                  |                                                                         |                                   |                     |
| Waive                                                                           | medical coverage.<br>al coverage until the                                                | Waiving coverage means you and<br>e next open enrollment period, or                                                            | d your spouse / state<br>r until you experience                                   | registered domestic pa<br>a special open enrollm | rtner / dependents will not have me<br>ent based on a qualifying event. | dical coverage. You cann          | ot enroll for       |

2. Learn more about your benefits, click on the 'Alex' icon.

ALEX, the online benefits advisor:

- Walks you through comparisons of the medical, vision, and dental plans,
- Provides information on life insurance and long-term disability insurance, and
- Explains the Medical Flexible Spending Arrangement (FSA) and Dependent Care Assistance Program (DCAP)
- 3. Select a medical plan. Your dependents will be enrolled in the same plan. All school employees will be offered a selection of plans based on their county of residence. Some school employees,

including employees who live outside Washington State, may have more plan options if they work in a district that crosses county lines or is in a county that borders Idaho or Oregon.

Contact the plan to ensure your provider(s) are preferred providers in your plan of choice.

If you choose to waive medical coverage, select the 'Waive medical coverage' checkbox. You may waive medical coverage for other employer-sponsored coverage, TRICARE, or Medicare.

If you choose to waive medical, your dependents cannot be enrolled in medical coverage.

4. Select a dental plan. If you choose to enroll your dependents in dental, they will be enrolled in the same plan, but do not have to use the same providers.

| iboard                                       | Manage<br>Dependents                                                  | Coverage<br>Elections                                                       | Special Open<br>Enrollment | Profile                     | Document<br>Upload | Premium Surcharge<br>Attestations    | Supplemental<br>Coverage       | Coverag<br>Summa |
|----------------------------------------------|-----------------------------------------------------------------------|-----------------------------------------------------------------------------|----------------------------|-----------------------------|--------------------|--------------------------------------|--------------------------------|------------------|
| Chang                                        | ge your denta                                                         | l plan                                                                      |                            |                             |                    |                                      |                                |                  |
| Available                                    | dental plans:                                                         |                                                                             |                            |                             | Compare            | dental plans and benefits for        | the dental plans that are ava  | ilable to you .  |
|                                              |                                                                       | Dental plan                                                                 | Premium                    |                             |                    | anna 1999 an Ionaidh an Ionaidh an I |                                |                  |
|                                              |                                                                       | DeltaCare (ET09601                                                          | \$100                      |                             |                    |                                      |                                |                  |
|                                              |                                                                       | Uniform Dental Plan<br>(ET09600)                                            | \$100                      |                             |                    |                                      |                                |                  |
|                                              |                                                                       | Willamette Dental of<br>Washington, Inc.                                    | \$100                      |                             |                    |                                      |                                |                  |
| Chang                                        | ge your vision                                                        | ı plan                                                                      |                            |                             |                    |                                      |                                |                  |
| Available                                    | vision plans:                                                         | Vision plan                                                                 | Dramiter                   |                             | <u>Compare</u>     | vision plans and benefits for        | the vision plans that are avai | lable to you .   |
|                                              |                                                                       | Vision plan                                                                 | é100                       |                             |                    |                                      |                                |                  |
|                                              |                                                                       | Davis Vision                                                                | \$100                      |                             |                    |                                      |                                |                  |
|                                              |                                                                       | Evenied vision care                                                         | \$100                      |                             |                    |                                      |                                |                  |
| Employee                                     | e life insurance: \$35,<br>e AD&D insurance: \$                       | 5,000.00                                                                    |                            |                             |                    |                                      |                                |                  |
| Go to the<br>Subso<br>Enroll dep<br>the same | e <u>MetLife MyBenefits</u><br>criber and dep<br>pendents for the upo | portal to view your suppl<br>pendents enrolln<br>oming year. Select Yes fro | emental life and ac        | ve Jan 1,<br>next to the de | 2020)              | ent insurance.                       | rage. Your dependents will b   | e enrolled in    |
| Membe                                        | er Name                                                               | Foroll in                                                                   | MEDICAL coverage           | 10                          | Enroll in VISIO    | N coverage                           | Foroll in DENTAL coverage      |                  |
| Det                                          | 14.000                                                                |                                                                             |                            | -                           |                    |                                      |                                |                  |
| Hobert                                       | williams                                                              | Yes                                                                         |                            |                             | Yes                | *                                    | res                            | •                |
| Mary V                                       | Villiams (Pending Ver                                                 | ification) No                                                               |                            | ٣                           | No                 | Ŧ                                    | No                             | •                |
|                                              |                                                                       |                                                                             |                            |                             |                    |                                      |                                |                  |

Contact the plan to ensure your provider(s) are preferred providers in your plan of choice.

5. Select your vision plan. If you choose to enroll your dependents in vision, they will be enrolled in the same plan, but do not have to use the same providers.

Contact the plan to ensure your provider(s) are preferred providers in your plan of choice.

6. If you selected a medical plan, your enrollment in medical coverage will default to 'Yes'. If you waived medical coverage, your enrollment will default to 'No'. You cannot waive employer-paid vision or dental.

To enroll your dependents in medical, vision, and/or dental, select 'Yes' from the drop-down menu next to their name. The dependent will not be enrolled unless you choose 'Yes' next to each of the benefits.

- 7. Review your selections to ensure you have made the correct selections.
- 8. Click 'Continue'.

| Dashbo      | ird Manage<br>Dependents                                                                                | Coverage<br>Elections                                                        | Special Open<br>Enrollment                                                    | Profile                                            | Document<br>Upload                                            | Premium Surcharge<br>Attestations                                                                                 | Supplemental<br>Coverage                                                                  | Coverage<br>Summary                       |
|-------------|----------------------------------------------------------------------------------------------------|------------------------------------------------------------------------------|-------------------------------------------------------------------------------|----------------------------------------------------|---------------------------------------------------------------|----------------------------------------------------------------------------------------------------|-------------------------------------------------------------------------------------------|-------------------------------------------|
|             |                                                                                                    |                                                                              |                                                                               |                                                    |                                                               |                                                                                                    |                                                                                           |                                           |
| Υοι         | ır open enrollr                                                                                         | nent selectio                                                                | ons for 2020                                                                  |                                                    |                                                               |                                                                                                    |                                                                                           |                                           |
|             |                                                                                                    |                                                                              | C                                                                             | onfirm                                             | selection                                                     | ne.                                                                                                    |                                                                                           |                                           |
|             |                                                                                                    |                                                                              |                                                                               | 20111111                                           | Selection                                                     | 15                                                                                                    |                                                                                           |                                           |
| м           | edical change                                                                                           |                                                                              |                                                                               |                                                    |                                                               |                                                                                                    |                                                                                           |                                           |
| Vi          | sion change                                                                                             |                                                                              |                                                                               |                                                    |                                                               |                                                                                                    |                                                                                           |                                           |
| De          | ntal change                                                                                             |                                                                              |                                                                               |                                                    |                                                               |                                                                                                    |                                                                                           |                                           |
| )<br>r<br>e | ou have selected DeltaCa<br>lentist is in DeltaCare's ne<br>ot make a plan change b<br>nrollment event. | rre, which is a managed<br>twork by calling Deltac<br>y November 15, 2019, y | -care plan. You must se<br>are at 1-800-650-158<br>you will not be eligible t | elect and rece<br>3. If you use a<br>to change you | ive care from a p<br>dentist not in ne<br>ur plan until the n | rimary care dental provider in Delta<br>twork, your claims will not be paid.<br>ext annual open enrollment period | Care's network. Please ma<br>If you select this plan in er<br>or if allowed due to a spec | ike sure your<br>rror and do<br>tial open |
| м           | edical change                                                                                           |                                                                              |                                                                               |                                                    |                                                               |                                                                                                    |                                                                                           |                                           |
| De          | ntal change                                                                                             |                                                                              |                                                                               |                                                    |                                                               |                                                                                                    |                                                                                           |                                           |
| Vi          | sion change                                                                                             |                                                                              |                                                                               |                                                    |                                                               |                                                                                                    |                                                                                           |                                           |
|             |                                                                                                    | ► Accept                                                                     |                                                                               |                                                    |                                                               | × Cance                                                                                                    | 21                                                                                        |                                           |

9. Click 'Accept' to confirm your plan choices. Click 'Cancel' to go back and change your plan choices.

| Das | nboard                                                               | Manage<br>Dependents                                                                                                    | Coverage<br>Elections                                                                                                    | Special Open<br>Enrollment                                                                                                    | Profile                                                                                    | Document<br>Upload                                                                                                   | Premium Surcharge<br>Attestations                                                                                                    | Supplemental<br>Coverage                                                                                                    | Coverage<br>Summary                             |
|-----|----------------------------------------------------------------------|----------------------------------------------------------------------------------------------------|----------------------------------------------------------------------------------------------------|----------------------------------------------------------------------------------------------------|--------------------------------------------------------------------------------------------|----------------------------------------------------------------------------------------------------|----------------------------------------------------------------------------------------------------|----------------------------------------------------------------------------------------------------|-------------------------------------------------|
|     |                                                                      |                                                                                                    |                                                                                                    |                                                                                                    |                                                                                            |                                                                                                    |                                                                                                    |                                                                                                    |                                                 |
| Y   | our o                                                                | pen enrollr                                                                                                    | ment selectio                                                                                                    | ons for 2020                                                                                                    |                                                                                            |                                                                                                    |                                                                                                    |                                                                                                    |                                                 |
|     |                                                                      |                                                                                                    |                                                                                                    | Please                                                                                                    | review th                                                                                  | e information                                                                                                    | below                                                                                                    |                                                                                                    |                                                 |
|     | If corre                                                             | ct, select <i>Confirm</i> . 1                                                                                                   | To adjust your answer, s                                                                                                    | select Cancel.                                                                                                    |                                                                                            |                                                                                                    |                                                                                                    |                                                                                                    |                                                 |
|     | •                                                                    | You requested to c                                                                                                    | hange your medical pla                                                                                                    | an from Default not e                                                                                                    | nrolled with a                                                                             | a valid plan to Prer                                                                                                 | nera Peak Care EPO.                                                                                                    |                                                                                                    |                                                 |
|     |                                                                      | You requested to c                                                                                                    | hange your dental plan                                                                                                    | from Default not en                                                                                                    | rolled with a                                                                              | valid plan to Unifo                                                                                                  | rm Dental Plan (ET09600).                                                                                                    |                                                                                                    |                                                 |
|     | •                                                                    | You requested to c                                                                                                    | hange your vision plan                                                                                                    | from Default not enr                                                                                                    | olled with a v                                                                             | alid plan to EyeMe                                                                                                   | ed Vision Care.                                                                                                    |                                                                                                    |                                                 |
|     | By cor<br>inform<br>plan(s)<br>permit<br>eligibil<br>to an i<br>job. | mpleting this onlii<br>nation within the i<br>) or premiums pai<br>tted by law, the S<br>lity, or do not pay<br>nsurance compai | ne enrollment, I decl<br>timelines in SEBB Pr<br>id on my behalf. My<br>EBB Program or my<br>, premiums when du<br>ny for the purpose o | are that the informa<br>ogram rules, to the e<br>dependents and I m<br>employer may retro<br>e. In addition, I unde<br>f defrauding the cor | tion I have p<br>extent perm<br>ay also lose<br>actively ten<br>rstand that<br>npany. Pena | provided is true,<br>itted by federal<br>SEBB benefits<br>minate coverage<br>it is a crime to k<br>alties include im | complete, and correct. If it isn<br>and state laws, I must repay as<br>so of the last day of the month<br>for me and my dependents if<br>mowingly provide false, incom<br>prisonment, fines, denial of in: | t, or if I do not update<br>ny claims paid by my h<br>we were eligible. To th<br>i intentionally misrepre<br>plete, or misleading int<br>surance benefits, and k | this<br>ealth<br>sent<br>formation<br>oss of my |
|     |                                                                      |                                                                                                    | ► Confirm                                                                                                    |                                                                                                    |                                                                                            |                                                                                                    | × Can                                                                                                    | cel                                                                                                    |                                                 |

10. Click 'Confirm'.

| Dashboard | Manage<br>Dependents | Coverage<br>Elections | Special Open<br>Enrollment | Profile | Document<br>Upload | Premium Surcharge<br>Attestations | Supplemental<br>Coverage | Coverage<br>Summary |
|-----------|----------------------|-----------------------|----------------------------|---------|--------------------|-----------------------------------|--------------------------|---------------------|
|           |                      |                       |                            |         |                    |                                   |                          |                     |
| Downl     | oad a sumr           | mary of cove          | erage electio              | ns      |                    |                                   |                          |                     |
|           |                      | - Download            |                            |         |                    | Aeturn to coverage e              | lections                 |                     |
|           |                      |                       |                            |         |                    |                                   |                          |                     |

11. Click 'Download' to download and print a copy of your selections. If you do not see the document open, it may be available in the tray at the bottom left corner of your screen. This is a record of the plan choices and the dependents you are choosing to add. Dependents are not enrolled until they are verified and approved for enrollment. The 'effective date' field indicates when the benefits begin.

| THIS IS A SUMMARY OF VOUR                                                                                                    | COVERAGE ELECTIONS WITH THE                                                                                                    |                                                                                                    |                                                                             | SUPANCE                             |
|----------------------------------------------------------------------------------------------------|----------------------------------------------------------------------------------------------------|----------------------------------------------------------------------------------------------------|-----------------------------------------------------------------------------|-------------------------------------|
| CHANGES TO ELECTIONS CAN                                                                                                    | BE MADE THROUGH SEBB MY ACC                                                                                                    | COUNT DURING OPEN ENROLLMENT                                                                                                  | OR OTHER QUALIFYING                                                         | EVENT.                              |
|                                                                                                    |                                                                                                    |                                                                                                    | PRINT DATE: 08/02/                                                          | /2019                               |
| ROBERT WILLIAMS                                                                                                    |                                                                                                    | EMPLOYER:                                                                                                    | ADNA SCHOOL DISTR                                                           | ICT 226                             |
| 1500 ANY ST                                                                                                    |                                                                                                    |                                                                                                    |                                                                             |                                     |
| LACEY, WA 91804                                                                                                    |                                                                                                    | CTIONS INFORMATION                                                                                                    |                                                                             |                                     |
|                                                                                                    |                                                                                                    | DENTAL COVERAGE                                                                                                    | VISION COVER                                                                | ACE                                 |
| MEMBER NAME                                                                                                    | FEFECTIVE DATE                                                                                                    | EFFECTIVE DATE                                                                                                    | EFFECTIVE DA                                                                | ATE                                 |
| WILLIAMS, ROBERT                                                                                                    | 01/01/2020                                                                                                    | 01/01/2020                                                                                                    | 01/01/2020                                                                  | 112                                 |
| WILLIAMS, MARY                                                                                                    | 01/01/2020                                                                                                    | 01/01/2020                                                                                                    | 01/01/2020                                                                  |                                     |
| WILLIAMS, JOESPH                                                                                                    | 01/01/2020                                                                                                    | 01/01/2020                                                                                                    | 01/01/2020                                                                  |                                     |
| WILLIAMS, BABY                                                                                                    | 01/01/2020                                                                                                    | 01/01/2020                                                                                                    | 01/01/2020                                                                  |                                     |
|                                                                                                    | HCA-SPONS                                                                                                    | ORED COVERAGE                                                                                                    |                                                                             |                                     |
| MEDICAL COVERAGE PROV                                                                                                    | VIDED BY: UNIFORM MEDICA                                                                                                    | AL PLAN CLASSIC                                                                                                    |                                                                             |                                     |
|                                                                                                    |                                                                                                    | N                                                                                                    | MEDICAL PREMIUM:                                                            | \$295.00                            |
|                                                                                                    |                                                                                                    | TOB                                                                                                    | ACCO SURCHARGE:                                                             | \$0.00                              |
|                                                                                                    | SPOUSAL/STATE-REGIST                                                                                                    | ERED DOMESTIC PARTNER PRE                                                                                                    | MIUM SURCHARGE:                                                             | \$0.00                              |
|                                                                                                    |                                                                                                    | TAL GROUP                                                                                                    |                                                                             |                                     |
| DENTAL COVERAGE PROVI                                                                                                    | IDED BT. WILLAMETTE DEN                                                                                                    |                                                                                                    | DENTAL DREMILING                                                            | eo oo                               |
|                                                                                                    |                                                                                                    | PLAN                                                                                                    | DENTAL PREMIUM:                                                             | \$0.00                              |
| VISION COVERAGE PROVI                                                                                                    | DED BY: UNIFORM VISION                                                                                                    | PLAN                                                                                                    | DENTAL PREMIUM:                                                             | \$0.00<br>\$0.00                    |
| DENTAL COVERAGE PROVI                                                                                                    | DED BY: UNIFORM VISION                                                                                                    | PLAN                                                                                                    | VISION PREMIUM:                                                             | \$0.00<br>\$0.00<br>\$295.00        |
| DENTAL COVERAGE PROVI                                                                                                    | DED BY: UNIFORM VISION                                                                                                    | PLAN<br>TOTAL M                                                                                                    | USION PREMIUM:                                                              | \$0.00<br>\$0.00<br>\$295.00        |
| VISION COVERAGE PROVID                                                                                                    | DED BY: UNIFORM VISION<br>HCA LIFE INSI<br>MINISTERED BY METLIFE. IF YC                                                                                                    | PLAN<br>TOTAL M<br>URANCE COVERAGE<br>DU HAVE QUESTIONS ABOUT YO                                                              | USION PREMIUM:<br>ONTHLY PREMIUM:<br>UR COVERAGE, CONT                      | \$0.00<br>\$0.00<br>\$295.00<br>ACT |
| VISION COVERAGE PROVI<br>VISION COVERAGE PROVID                                                                                                    | HCA LIFE INSI<br>MINISTERED BY METLIFE. IF YO                                                                                                    | PLAN<br>TOTAL M<br>URANCE COVERAGE<br>DU HAVE QUESTIONS ABOUT YO                                                              | DENTAL PREMIUM:<br>VISION PREMIUM:<br>ONTHLY PREMIUM:<br>UR COVERAGE, CONT  | \$0.00<br>\$0.00<br>\$295.00<br>ACT |
| VISION COVERAGE PROVI<br>VISION COVERAGE PROVID<br>ALL LIFE INSURANCE IS AD<br>METLIFE AT 1-866-548-7139                                                                                                    | HCA LIFE INSI<br>MINISTERED BY METLIFE. IF YC                                                                                                    | PLAN<br>TOTAL M<br>URANCE COVERAGE<br>DU HAVE QUESTIONS ABOUT YO                                                              | DENTAL PREMIUM:<br>VISION PREMIUM:<br>IONTHLY PREMIUM:<br>UR COVERAGE, CONT | \$0.00<br>\$0.00<br>\$295.00<br>ACT |
| VISION COVERAGE PROVI<br>VISION COVERAGE PROVID<br>ALL LIFE INSURANCE IS AD<br>METLIFE AT 1-866-548-7139<br>EMPLOYER-PAID COVERAC                                                                                                    | HCA LIFE INSI<br>MINISTERED BY METLIFE. IF YO                                                                                                    | PLAN<br>TOTAL M<br>URANCE COVERAGE<br>DU HAVE QUESTIONS ABOUT YO                                                              | DENTAL PREMIUM:<br>VISION PREMIUM:<br>IONTHLY PREMIUM:<br>UR COVERAGE, CONT | \$0.00<br>\$0.00<br>\$295.00<br>ACT |
| UISION COVERAGE PROVI<br>VISION COVERAGE PROVI<br>ALL LIFE INSURANCE IS AD<br>METLIFE AT 1-866-548-7139<br>EMPLOYER-PAID COVERAC<br>\$35,000.0<br>\$5,000.0                                                                                   | HCA LIFE INSI     HCA LIFE INSI     HCA LIFE INSI MINISTERED BY METLIFE. IF Y(                                                                                                    | PLAN<br>TOTAL M<br>JRANCE COVERAGE<br>DU HAVE QUESTIONS ABOUT YO                                                              | DENTAL PREMIUM:<br>VISION PREMIUM:<br>IONTHLY PREMIUM:<br>UR COVERAGE, CONT | \$0.00<br>\$0.00<br>\$295.00<br>ACT |
| DENTAL COVERAGE PROVI<br>VISION COVERAGE PROVID<br>ALL LIFE INSURANCE IS AD<br>METLIFE AT 1-866-548-7139<br>EMPLOYER-PAID COVERAG<br>\$35,000.0<br>\$5,000.0                                                                                  | HCA LIFE INSI<br>MINISTERED BY METLIFE. IF YO<br>MINISTERED BY METLIFE. IF YO<br>DESS<br>DESS<br>DESS<br>DESS<br>DESS<br>DESS<br>DESS<br>DES                                                                                                    | PLAN<br>TOTAL M<br>JRANCE COVERAGE<br>DU HAVE QUESTIONS ABOUT YO                                                              | DENTAL PREMIUM:<br>VISION PREMIUM:<br>IONTHLY PREMIUM:<br>UR COVERAGE, CONT | \$0.00<br>\$0.00<br>\$295.00<br>ACT |
| VISION COVERAGE PROVI<br>VISION COVERAGE PROVI<br>ALL LIFE INSURANCE IS AD<br>METLIFE AT 1-866-548-7139<br>EMPLOYER-PAID COVERAGE<br>\$35,000.00<br>OPTIONAL COVERAGES                                                                        | HCA LIFE INSI<br>HCA LIFE INSI<br>MINISTERED BY METLIFE. IF YO<br>3<br>3<br>3<br>3<br>3<br>5<br>3<br>5<br>0 Employee Life Insurance<br>0 Employee AD&D                                                                                                    | PLAN<br>TOTAL M<br>JRANCE COVERAGE<br>DU HAVE QUESTIONS ABOUT YO                                                              | DENTAL PREMIUM:<br>VISION PREMIUM:<br>IONTHLY PREMIUM:<br>UR COVERAGE, CONT | \$0.00<br>\$0.00<br>\$295.00<br>ACT |
| ALL LIFE INSURANCE IS AD<br>METLIFE AT 1-866-548-7139<br>EMPLOYER-PAID COVERAC<br>\$35,000.00<br>OPTIONAL COVERAGES<br>PLEASE VISIT METLIFE AT 1                                                                                              | HCA LIFE INSI<br>HCA LIFE INSI<br>MINISTERED BY METLIFE. IF YC<br>3ES<br>0 Employee Life Insurance<br>0 Employee AD&D<br>WWW.MYBENEFITS.METLIFE.CC                                                                                                    | PLAN<br>TOTAL M<br>URANCE COVERAGE<br>UU HAVE QUESTIONS ABOUT YO<br>UNAVE QUESTIONS ABOUT YO                                  | DENTAL PREMIUM:<br>VISION PREMIUM:<br>IONTHLY PREMIUM:<br>UR COVERAGE, CONT | \$0.00<br>\$0.00<br>\$295.00<br>ACT |
| ALL LIFE INSURANCE IS AD<br>METLIFE AT 1-866-548-7139<br>EMPLOYER-PAID COVERAC<br>\$35,000.0<br>OPTIONAL COVERAGES<br>PLEASE VISIT METLIFE AT<br>ELECTIONS, OR CALL METL                                                                      | HCA LIFE INSI<br>HCA LIFE INSI<br>MINISTERED BY METLIFE. IF YO<br>3255<br>0 Employee Life Insurance<br>0 Employee AD&D<br>WWW.MYBENEFITS.METLIFE.CO                                                                                                    | PLAN<br>TOTAL M<br>URANCE COVERAGE<br>DU HAVE QUESTIONS ABOUT YO<br>DU HAVE QUESTIONS ABOUT YO                                | DENTAL PREMIUM:<br>VISION PREMIUM:<br>ONTHLY PREMIUM:<br>UR COVERAGE, CONT  | \$0.00<br>\$0.00<br>\$295.00<br>ACT |
| ALL LIFE INSURANCE IS AD<br>METLIFE AT 1-866-548-7139<br>EMPLOYER-PAID COVERAC<br>\$35,000.00<br>OPTIONAL COVERAGES<br>PLEASE VISIT METLIFE AT 1<br>ELECTIONS, OR CALL METL                                                                   | HCA LIFE INSI     HCA LIFE INSI     HCA LIFE INSI     MINISTERED BY METLIFE. IF YC     D     Employee Life Insurance     Employee AD&D     WWW.MYBENEFITS.METLIFE.C                                                                                                    | PLAN<br>TOTAL M<br>JRANCE COVERAGE<br>DU HAVE QUESTIONS ABOUT YO<br>DU HAVE QUESTIONS ABOUT YO                                | DENTAL PREMIUM:<br>VISION PREMIUM:<br>IONTHLY PREMIUM:<br>UR COVERAGE, CONT | \$0.00<br>\$0.00<br>\$295.00<br>ACT |
| ALL LIFE INSURANCE IS AD<br>METLIFE AT 1-866-548-7139<br>EMPLOYER-PAID COVERAGE<br>\$35,000.00<br>OPTIONAL COVERAGES<br>PLEASE VISIT METLIFE AT ]<br>ELECTIONS, OR CALL METL                                                                  | HCA LIFE INSI<br>HCA LIFE INSI<br>MINISTERED BY METLIFE. IF YC<br>3ES<br>0 Employee Life Insurance<br>0 Employee AD&D<br>WWW.MYBENEFITS.METLIFE.CC<br>LIFE AT 1-866-548-7139.                                                                                                    | PLAN<br>TOTAL M<br>JURANCE COVERAGE<br>DU HAVE QUESTIONS ABOUT YO<br>DU HAVE QUESTIONS ABOUT YO<br>DU HAVE QUESTIONS ABOUT YO | DENTAL PREMIUM:<br>VISION PREMIUM:<br>IONTHLY PREMIUM:<br>UR COVERAGE, CONT | \$0.00<br>\$0.00<br>\$295.00<br>ACT |
| VISION COVERAGE PROVI<br>VISION COVERAGE PROVID<br>ALL LIFE INSURANCE IS AD<br>METLIFE AT 1-866-548-7139<br>EMPLOYER-PAID COVERAGE<br>\$35,000.00<br>\$5,000.00<br>OPTIONAL COVERAGES<br>PLEASE VISIT METLIFE AT 1<br>ELECTIONS, OR CALL METL | HCA LIFE INSI<br>HCA LIFE INSI<br>MINISTERED BY METLIFE. IF YO<br>2ES<br>20 Employee Life Insurance<br>20 Employee AD&D<br>20 Employee AD&D<br>20 Employee AD&D<br>20 Employee AD&D<br>20 Employee AD&D                                                                                                    | PLAN<br>TOTAL M<br>JRANCE COVERAGE<br>DU HAVE QUESTIONS ABOUT YO<br>DU HAVE QUESTIONS ABOUT YO<br>DAWAPEBB TO VIEW YOUR OF    | DENTAL PREMIUM:<br>VISION PREMIUM:<br>IONTHLY PREMIUM:<br>UR COVERAGE, CONT | \$0.00<br>\$0.00<br>\$295.00<br>ACT |
| VISION COVERAGE PROVI<br>VISION COVERAGE PROVID<br>ALL LIFE INSURANCE IS AD<br>METLIFE AT 1-866-548-7139<br>EMPLOYER-PAID COVERAGE<br>\$35,000.00<br>OPTIONAL COVERAGES<br>PLEASE VISIT METLIFE AT 1<br>ELECTIONS, OR CALL METL               | HCA LIFE INSI<br>HCA LIFE INSI<br>MINISTERED BY METLIFE. IF YO<br>3EES<br>0 Employee Life Insurance<br>0 Employee AD&D<br>WWW.MYBENEFITS.METLIFE.CO<br>LIFE AT 1-866-548-7139.                                                                                                    | PLAN TOTAL M URANCE COVERAGE DU HAVE QUESTIONS ABOUT YO OMWAPEBB TO VIEW YOUR OF                                              | DENTAL PREMIUM:<br>VISION PREMIUM:<br>ONTHLY PREMIUM:<br>UR COVERAGE, CONT  | \$0.00<br>\$0.00<br>\$295.00<br>ACT |
| ALL LIFE INSURANCE IS AD<br>METLIFE AT 1-866-548-7139<br>EMPLOYER-PAID COVERAC<br>\$35,000.0<br>\$5,000.0<br>OPTIONAL COVERAGES<br>PLEASE VISIT METLIFE AT 1<br>ELECTIONS, OR CALL METL                                                       | HCA LIFE INSI     HCA LIFE INSI     HCA LIFE INSI     HCA LIFE INSI     MINISTERED BY METLIFE. IF YC     MINISTERED BY METLIFE. IF YC     Employee Life Insurance     Employee AD&D     WWW.MYBENEFITS.METLIFE.C                                                                                                    | PLAN TOTAL M URANCE COVERAGE DU HAVE QUESTIONS ABOUT YO DAWWAPEBBTO VIEW YOUR OF                                              | DENTAL PREMIUM:<br>VISION PREMIUM:<br>ONTHLY PREMIUM:<br>UR COVERAGE, CONT  | \$0.00<br>\$295.00<br>ACT           |
| ALL LIFE INSURANCE IS AD<br>METLIFE AT 1-866-548-7139<br>EMPLOYER-PAID COVERAGE<br>\$35,000.00<br>OPTIONAL COVERAGES<br>PLEASE VISIT METLIFE AT J<br>ELECTIONS, OR CALL METL                                                                  | HCA LIFE INSI     HCA LIFE INSI     HCA LIFE INSI     MINISTERED BY METLIFE. IF YC     SES     Employee Life Insurance     Employee AD&D     WWW.MYBENEFITS.METLIFE.C                                                                                                    | PLAN<br>TOTAL M<br>JRANCE COVERAGE<br>DU HAVE QUESTIONS ABOUT YO<br>DU HAVE QUESTIONS ABOUT YO                                | DENTAL PREMIUM:<br>VISION PREMIUM:<br>ONTHLY PREMIUM:<br>UR COVERAGE, CONT  | \$0.00<br>\$295.00<br>ACT           |
| VISION COVERAGE PROVI<br>VISION COVERAGE PROVIE<br>ALL LIFE INSURANCE IS AD<br>METLIFE AT 1-866-548-7139<br>EMPLOYER-PAID COVERAGE<br>\$35,000.00<br>OPTIONAL COVERAGES<br>PLEASE VISIT METLIFE AT J<br>ELECTIONS, OR CALL METL               | HCA LIFE INSI<br>HCA LIFE INSI<br>MINISTERED BY METLIFE. IF YO<br>2ES.<br>20 Employee Life Insurance<br>20 Employee AD&D<br>20 Employee AD&D<br>20 WWW.MYBENEFITS.METLIFE.CO                                                                                                    | PLAN<br>TOTAL M<br>JRANCE COVERAGE<br>DU HAVE QUESTIONS ABOUT YO<br>DU HAVE QUESTIONS ABOUT YO<br>DM/WAPEBB_ TO VIEW YOUR OF  | DENTAL PREMIUM:<br>VISION PREMIUM:<br>IONTHLY PREMIUM:<br>UR COVERAGE, CONT | \$0.00<br>\$0.00<br>\$295.00<br>ACT |
| DENTAL COVERAGE PROVI<br>VISION COVERAGE PROVIC<br>ALL LIFE INSURANCE IS AD<br>METLIFE AT 1-866-548-7139<br>EMPLOYER-PAID COVERAGE<br>\$35,000.00<br>OPTIONAL COVERAGES<br>PLEASE VISIT METLIFE AT 1<br>ELECTIONS, OR CALL METL               | HCA LIFE INSI<br>HCA LIFE INSI<br>MINISTERED BY METLIFE. IF YO<br>2ES<br>20 Employee Life Insurance<br>20 Employee AD&D<br>20 Employee AD&D<br>2 | PLAN<br>TOTAL M<br>URANCE COVERAGE<br>DU HAVE QUESTIONS ABOUT YO<br>DAMWAPEBB TO VIEW YOUR OF                                 | DENTAL PREMIUM:<br>VISION PREMIUM:<br>ONTHLY PREMIUM:<br>UR COVERAGE, CONT  | \$0.00<br>\$295.00<br>ACT           |
| DENTAL COVERAGE PROVI<br>VISION COVERAGE PROVID<br>ALL LIFE INSURANCE IS AD<br>METLIFE AT 1-866-548-7139<br>EMPLOYER-PAID COVERAGE<br>\$35,000.00<br>OPTIONAL COVERAGES<br>PLEASE VISIT METLIFE AT 1<br>ELECTIONS, OR CALL METL               | HCA LIFE INSI     HCA LIFE INSI     HCA LIFE INSI     MINISTERED BY METLIFE. IF Y(     MINISTERED BY METLIFE. IF Y(     D     Employee Life Insurance     Employee AD&D     WWW MYBENEFITS.METLIFE.C2     LIFE AT 1-866-548-7139.                                                                                                    | PLAN TOTAL M URANCE COVERAGE DU HAVE QUESTIONS ABOUT YO OMWAPEBBTO VIEW YOUR OF                                               | DENTAL PREMIUM:<br>VISION PREMIUM:<br>ONTHLY PREMIUM:<br>UR COVERAGE, CONT  | \$0.00<br>\$0.00<br>\$295.00<br>ACT |
| ALL LIFE INSURANCE IS AD<br>METLIFE AT 1-866-548-7139<br>EMPLOYER-PAID COVERAGE<br>\$35,000.00<br>OPTIONAL COVERAGES<br>PLEASE VISIT METLIFE AT 1<br>ELECTIONS, OR CALL METL                                                                  | HCA LIFE INSI<br>HCA LIFE INSI<br>MINISTERED BY METLIFE. IF YO<br>3ES<br>0 Employee Life Insurance<br>0 Employee AD&D<br>WWW.MYBENEFITS.METLIFE.CO<br>LIFE AT 1-866-548-7139.                                                                                                    | PLAN<br>TOTAL M<br>JRANCE COVERAGE<br>DU HAVE QUESTIONS ABOUT YO<br>DU HAVE QUESTIONS ABOUT YO<br>DM/WAPEBB TO VIEW YOUR OF   | DENTAL PREMIUM:<br>VISION PREMIUM:<br>ONTHLY PREMIUM:<br>UR COVERAGE, CONT  | \$0.0<br>\$0.0<br>\$295.0<br>ACT    |
| ALL LIFE INSURANCE IS AD<br>METLIFE AT 1-866-548-7139<br>EMPLOYER-PAID COVERAC<br>\$35,000.00<br>OPTIONAL COVERAGES<br>PLEASE VISIT METLIFE AT 1<br>ELECTIONS, OR CALL METL                                                                   | HCA LIFE INSI     HCA LIFE INSI     HCA LIFE INSI     MINISTERED BY METLIFE. IF YC     SES     Employee Life Insurance     Employee AD&D     Employee AD&D     WWW.MYBENEFITS.METLIFE.C3     LIFE AT 1-866-548-7139.                                                                                                    | PLAN TOTAL M URANCE COVERAGE DU HAVE QUESTIONS ABOUT YO DAWWAPEBBTO VIEW YOUR OF                                              | DENTAL PREMIUM:<br>VISION PREMIUM:<br>ONTHLY PREMIUM:<br>UR COVERAGE, CONT  | \$0.00<br>\$0.00<br>\$295.00<br>ACT |
| ALL LIFE INSURANCE IS AD<br>METLIFE AT 1-866-548-7139<br>EMPLOYER-PAID COVERAGE<br>\$35,000.00<br>OPTIONAL COVERAGES<br>PLEASE VISIT METLIFE AT 1<br>ELECTIONS, OR CALL METL                                                                  | HCA LIFE INSI HCA LIFE INSI H                                                                                                    | PLAN TOTAL M URANCE COVERAGE DU HAVE QUESTIONS ABOUT YO DMWAPEBB_TO VIEW YOUR OF                                              | DENTAL PREMIUM:<br>VISION PREMIUM:<br>ONTHLY PREMIUM:<br>UR COVERAGE, CONT  | \$0.00<br>\$295.00<br>ACT           |

| Nashington State<br>Health Care Authority                                                                                                    |             |
|----------------------------------------------------------------------------------------------------|-------------|
| SCHOOL EMPLOYEES BENEFITS BOARD SUMMARY OF COVERAGE ELE                                                                                                    | CTION       |
| HIS IS A SUMMARY OF YOUR COVERAGE ELECTIONS WITH THE HEALTH CARE AUTHORITY. THIS IS NOT A STATEMENT OF II<br>CHANGES TO ELECTIONS CAN BE MADE THROUGH SEBB MY ACCOUNT DURING OPEN ENROLLMENT OR OTHER QUALIFYING | NSURANCE.   |
| HCA LONGTERM DISABILITY INSURANCE COVERAGE                                                                                                    |             |
| SASIC LTD WITH 90-DAY WAITING PERIOD                                                                                                    |             |
| OPTIONAL LTD WITH 180-DAY WAITING PERIOD                                                                                                    |             |
|                                                                                                    |             |
|                                                                                                    |             |
|                                                                                                    |             |
|                                                                                                    |             |
|                                                                                                    |             |
|                                                                                                    |             |
|                                                                                                    |             |
|                                                                                                    |             |
|                                                                                                    |             |
|                                                                                                    |             |
|                                                                                                    |             |
|                                                                                                    |             |
|                                                                                                    |             |
|                                                                                                    |             |
|                                                                                                    |             |
|                                                                                                    |             |
|                                                                                                    |             |
|                                                                                                    |             |
|                                                                                                    |             |
|                                                                                                    |             |
|                                                                                                    |             |
|                                                                                                    |             |
|                                                                                                    |             |
|                                                                                                    |             |
|                                                                                                    |             |
|                                                                                                    |             |
|                                                                                                    |             |
|                                                                                                    |             |
|                                                                                                    |             |
|                                                                                                    |             |
|                                                                                                    |             |
|                                                                                                    |             |
|                                                                                                    |             |
| THIS STATEMENT IS NOT A GUARANTEE OF INSURANCE. IT IS INTENEDED TO BE A STATEMENT OF COVERAGE ELECTIONS. INSURANCE COVERAGE IS GOVERNED BY THE INSURANCE CONTRACT OR CERTIFICATE OF COVERAGE                     | THE         |
| NUMMUE UVERMEE IS OVERMEE BY THE INSUMINGE CONTRACT OR CERTIFICATE OF COVERAGE.                                                                                                    | Page 2 of 2 |

## Update your account

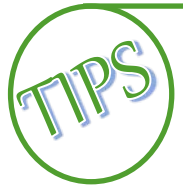

You will be able to complete some changes in SEBB My Account, others will need to be submitted to your benefits administrator. The following are changes you may make in SEBB My Account.

### The following changes may be made at any time during the year.

### Dependent's Social Security number

Every effort should be made to enter a valid Social Security number (SSN) at the time of enrollment.

**Note:** It is very important to promptly enter accurate SSNs (or other applicable TINs) for your dependents. SSNs must be used when preparing Internal Revenue Service (IRS) Forms 1095.

1. Log into SEBB My Account.

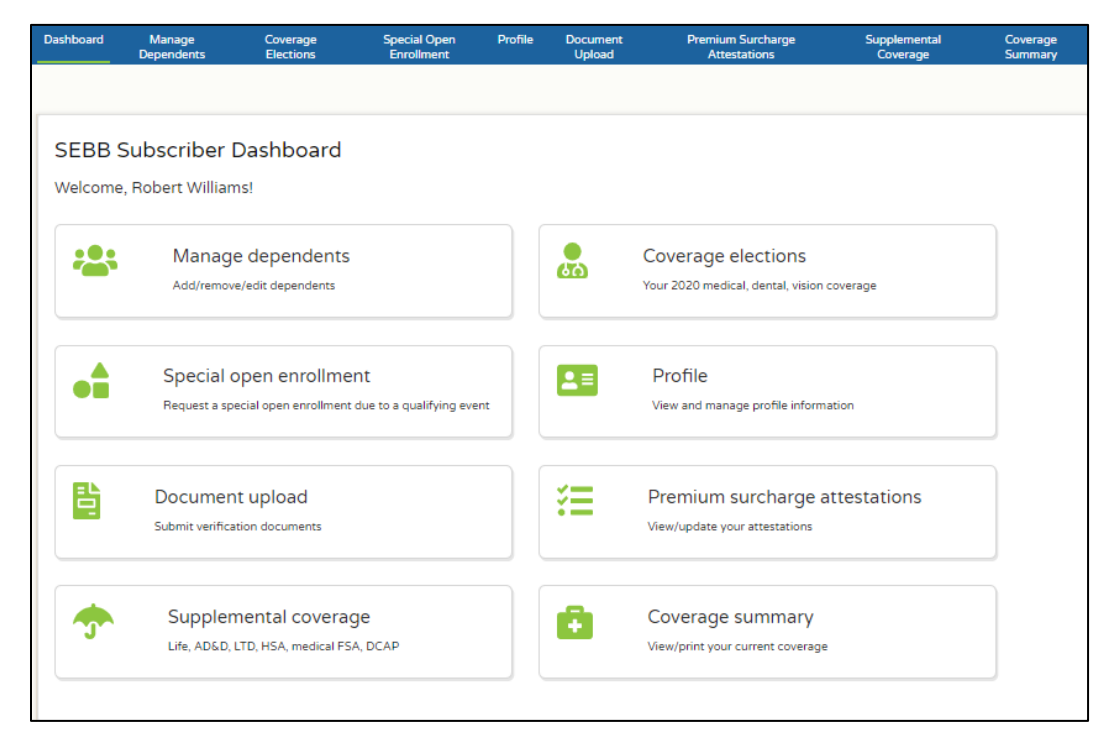

2. Click the 'Manage dependents' tile.

|                           | V Add depende          |
|---------------------------|------------------------|
| + Williams, Robert (Self) |                        |
| + Williams, Mary          | Pending verification   |
| + Williams, Joesph        | Pending verification 🔒 |
| + Williams, Baby          | Pending verification   |

3. Click the '+' next to the name of the dependent.

| /our dependents                           |                                 |                                             |                           | O Add depender |
|-------------------------------------------|---------------------------------|---------------------------------------------|---------------------------|----------------|
| + Williams, Robert (Self)                 |                                 |                                             |                           |                |
| + Williams, Mary                          |                                 |                                             | Pending v                 | verification   |
| + Williams, Joesph                        |                                 |                                             | Pending v                 | verification   |
| — Williams, Baby                          |                                 |                                             | Pending v                 | verification   |
| Last name*                                |                                 | First name*                                 |                           |                |
| Williams                                  |                                 | Baby                                        |                           |                |
| Middle name                               |                                 | SSN*                                        |                           |                |
|                                           |                                 |                                             |                           |                |
| This person currently h                   | as no social security number    | You will be required to update this in      | formation once available. |                |
| Suffix                                    | Birth date*                     | Birth sex*                                  |                           |                |
| JR, SR                                    | 07/15/2019                      | Female                                      | •                         |                |
| 🏹 Residential address is t                | he same as subscriber           |                                             |                           |                |
| Relation to subscriber*                   | Qualif                          | ving reason*                                |                           |                |
| Child                                     | • Dep                           | pendent (not disabled or extended)          | •                         |                |
| Submit changes                            | Upload dependent verification d | ocuments Cancel changes                     | O Remove dependent        |                |
|                                           | Verifica                        | ion documents                               |                           |                |
| Type: Tay<br>On: 08/0<br>Status: P<br>On: | (Return<br>1/2019<br>ending     | amazing-animal-beautiful-<br>beautifull.jpg | Remove                    |                |
|                                           |                                 |                                             |                           |                |

- 4. If you previously selected the 'This person currently has no social security number' checkbox, uncheck the box. If you are correcting the SSN, skip the step.
- 5. Enter the SSN.

6. Click 'Submit changes'. A message displays indicating proof of the dependents' eligibility is required. If you have already submitted dependent verification you can disregard this message.

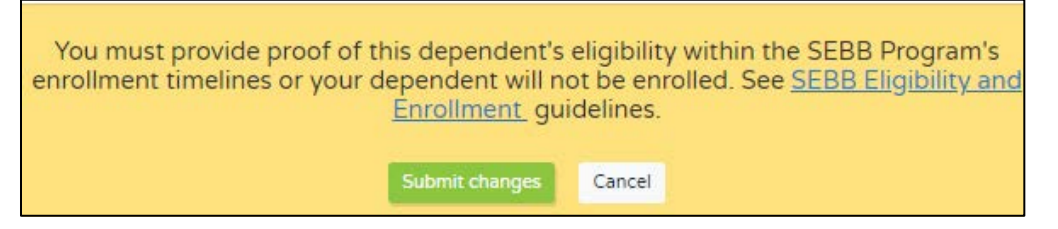

7. Click 'Submit changes' again. The dependent's information will collapse with just the name and an indication the dependent is pending verification.

#### Update your contact information

1. Log into SEBB My Account. Click the 'Profile' tile.

| ioard | Manage<br>Dependents | Coverage<br>Elections | Special Open<br>Enrollment | Profile      | Document<br>Upload   | Premium Surcharge<br>Attestations | Supplemental<br>Coverage | Coveraç<br>Summa |
|-------|----------------------|-----------------------|----------------------------|--------------|----------------------|-----------------------------------|--------------------------|------------------|
| anag  | ge your acco         | ount inform           | ation                      |              |                      |                                   |                          |                  |
| + (   | Contact informatio   | 'n                    |                            |              |                      |                                   | @.                       | 10               |
| + 1   | Residential addres   | s - This address is ( | used to determine m        | edical carri | er availability in y | our area.                         |                          | *                |
| + 1   | Mailing address - 1  | This address is used  | d to receive mailed c      | orresponde   | nce from HCA an      | d your carriers.                  |                          |                  |
| + 6   | Billing address - Th | nis address is used   | in the event that you      | ır organizat | ion is not making    | payments on your behalf.          |                          | EL<br>S          |

2. Click the '+' next to 'Contact information'.

| - Conta   | @ 🤳 🖬                                            |                                                            |    |
|-----------|--------------------------------------------------|------------------------------------------------------------|----|
|           | Email                                            | Cell phone number                                          |    |
|           | email                                            |                                                            |    |
|           | Home phone number                                | Work phone number                                          |    |
|           | Submit changes                                   |                                                            |    |
| + Resid   | ential address - This address is used to determi | ne medical carrier availability in your area.              | *  |
| + Mailir  | ig address - This address is used to receive mai | led correspondence from HCA and your carriers.             |    |
| L Dilling | addrass. This addrass is used in the quest tha   | it your organization is not making payments on your bobalf | EL |

- 3. Enter or update your email address, cell phone number, home number and/or your work number.
- 4. Click 'Submit changes'. A message displays at the bottom of the page indicating your information has been updated.

### Update your tobacco use premium surcharge attestation

You may update your or your dependents' tobacco use premium surcharge attestation any time during the year.

If there is a change in the tobacco use status of any enrollee, thirteen years and older enrolled in SEBB medical, you must update your attestation.

- A change that results in a premium surcharge will begin the first day of the month following the status change. If that day is the first day of the month, the change to the surcharge begins that day.
- A change that results in removing the premium surcharge will begin the first day of the month following the receipt of the change in attestation. If that day is the first day of the month, the change to the surcharge begins that day.
- 1. Log into SEBB My Account.
- 2. Click the 'Premium surcharge attestations' tile.

| Dashboard                                                                         | Manage<br>Dependents                                                                                                    | Coverage<br>Elections                                                                                                | Special Open<br>Enrollment                                                                            | Profile                                          | Document<br>Upload                                                  | Premium<br>Attes                                       | Surcharge<br>stations                               | Supplemental<br>Coverage                   | Coverage<br>Summary |
|-----------------------------------------------------------------------------------|----------------------------------------------------------------------------------------------------|----------------------------------------------------------------------------------------------------|----------------------------------------------------------------------------------------------------|--------------------------------------------------|---------------------------------------------------------------------|--------------------------------------------------------|-----------------------------------------------------|--------------------------------------------|---------------------|
|                                                                                   |                                                                                                    |                                                                                                    |                                                                                                    |                                                  |                                                                     |                                                        |                                                     |                                            |                     |
| Premit<br>Verify that t                                                           | um surcharg                                                                                                    | ge attestatic                                                                                                    | DIDS                                                                                                  | (es) then clic                                   | ck the <i>Continue</i> but                                          | ton at the botto                                       | ım to submit.                                       |                                            |                     |
| Tobac<br>Learn abou<br>Events that<br>If you check<br>Note: Enroll<br>or begins u | CO USE DIEM<br><u>t this surcharge</u> befor<br>require a change: You<br>X YES or leave the che<br>led family members as<br>sing, tobacco product | nium surcha<br>re you change your at<br>u must change your a<br>ickboxes blank for you<br>ges 12 and younger a<br>s. | rge<br>testation.<br>ttestation when you or y<br>urself or any family mem<br>re automatically default | rour enrolled<br>Ibers listed b<br>red to NO. Yo | i family members' (/<br>elow, you will pay t<br>ou do not need to r | ages 13 and old<br>he monthly surd<br>eattest when the | er) tobacco use st.<br>charge.<br>e family member t | atus changes.<br>urns age 13 unless the fa | mily member uses,   |
| Has this<br>informat                                                              | person used tobacco<br>tion or resources in <u>Sn</u>                                                                                             | products in the last to<br>nokefree Teen (if ages                                                                    | wo months? If he or she<br>5 13-17), select NO.                                                       | is enrolled ir                                   | n our SEBB medica                                                   | plan's tobacco                                         | cessation prograr                                   | n (if age 18 or older) or ha               | as accessed         |
| Member                                                                            | name                                                                                                    |                                                                                                    | Response<br>All YES?                                                                                  |                                                  |                                                                     | 🖌 Ali NO?                                              | Date started                                        |                                            |                     |
| Robert W                                                                          | filliams                                                                                                    |                                                                                                    | No                                                                                                    |                                                  |                                                                     | ¥                                                      | mm/dd/yyyy                                          | /                                          | <b>—</b>            |
| Mary Will                                                                         | iams                                                                                                    |                                                                                                    | No                                                                                                    |                                                  |                                                                     | •                                                      | mm/dd/yyyy                                          | /                                          |                     |
|                                                                                   |                                                                                                    |                                                                                                    |                                                                                                    |                                                  |                                                                     |                                                        |                                                     |                                            |                     |

- 3. Update the attestation from 'Yes' to 'No, or from 'No' to 'Yes'.
- 4. If you update the response to 'Yes', enter the date tobacco use began.

5. Click 'Continue'. Click 'OK' on the change alerts.

| Your premium surcharge attestation changes                                                                              |
|----------------------------------------------------------------------------------------------------|
| Attestation change alert                                                                                                |
| Based on your current attestations, you WILL pay the \$25 tobacco use surcharge each month in addition to your premium. |
| Attestation change alert                                                                                                |
| Based on your current attestations, you will NOT pay the \$50 spousal surcharge.                                        |

6. Click 'Confirm' to your attestation changes.

|                                                                                                    | Thank you!                                                                                                    |
|----------------------------------------------------------------------------------------------------|----------------------------------------------------------------------------------------------------|
| If correct, select <i>Confirm</i> . To adjust your answer, select                                                                                                    | ct Cancel.                                                                                                    |
| Generally, changes which result in adding or removin<br>be effective that month. Changes made during annu-<br>You will pay the \$25 tobacco use surcharge in<br>You will NOT pay the \$50 spouse or state-reg | ig a sufficient will take effect the month following the status change. Changes received on the first day of the month will<br>al open enrollment will be effective January 1 of the following plan year.<br>n addition to your monthly medical premium.<br>jistered domestic partner coverage premium surcharge in addition to your monthly medical premium. |

### Email subscription

Sign up for the SEBB Program's email subscription service. This service replaces many of the SEBB Program's general mailings like newsletters. It means less paper, and you get your information more quickly right to your inbox.

The SEBB program:

- Will not share your email address with any SEBB health plan or insurance vendor. Your personal email address will not be provided in public disclosure requests.
- Will continue to send some communications to you by mail, including those required by rules and laws.
- You may unsubscribe at any time through SEBB My Account at no charge. The program will remove your email address from the email subscription service and mail printed communications to your address on file.

### Subscribe

- 1. Log into SEBB My Account.
- 2. Follow the instructions in the '<u>Update your contact information</u>' section of this manual to add your email address to your profile, if you have not already done so.
- 3. Click the 'Coverage summary' tab in the blue menu bar.

| shboard                                | Manage<br>Dependents                                                                               | Coverage<br>Elections                                                       | Special Open<br>Enrollment              | Profile        | Document<br>Upload    | Premium Surcharge<br>Attestations | Supplemental<br>Coverage | Coverag |
|----------------------------------------|----------------------------------------------------------------------------------------------------|-----------------------------------------------------------------------------|-----------------------------------------|----------------|-----------------------|-----------------------------------|--------------------------|---------|
| 🔒 Staten                               | nent of Insurance                                                                                  |                                                                             |                                         |                |                       |                                   |                          |         |
| se this pag                            | e to perform the folio                                                                             | wing actions:                                                               |                                         |                |                       |                                   |                          |         |
| Review     View y     Subsc     During | v your current accour<br>your Statement of Insu<br>ribe or unsubscribe fr<br>g Open Enrollment - R | at information and o<br>urance<br>om email notificatio<br>leview/Change you | overage selections<br>ins<br>enrollment |                |                       |                                   |                          |         |
| Section                                | A - Subscriber acc                                                                                 | ount information                                                            |                                         |                |                       |                                   |                          |         |
| Subscribe                              | er name:<br>f residence                                                                            |                                                                             | Robert Williams<br>Thurston             |                |                       |                                   |                          |         |
| You                                    | wish to receive                                                                                    | email notificati                                                            | ons from the SEB                        | B program      |                       |                                   |                          |         |
| tou                                    | wish to receive                                                                                    | email notificati                                                            | ons from the SEB                        | s program      | 9                     |                                   |                          |         |
| Current n                              | nedical plan:                                                                                      |                                                                             | Not Enrolled                            |                |                       |                                   |                          |         |
| Medical p                              | premium:                                                                                           |                                                                             | \$0.00                                  |                |                       |                                   |                          |         |
| Spousal                                | use surcharge":<br>coverage surcharge*:                                                            |                                                                             | \$0.00                                  |                |                       |                                   |                          |         |
| Total:                                 |                                                                                                    |                                                                             | \$0.00<br>*Surcharges are in            | addition to th | ie monthly medical p  | premium.                          |                          |         |
| Current d                              | lental plan:                                                                                       |                                                                             | Not Enrolled                            |                |                       |                                   |                          |         |
| Dental pr<br>Current v<br>Vision pr    | remium:<br>ísion plan:<br>emium:                                                                   |                                                                             | Not Enrolled                            |                |                       |                                   |                          |         |
| Section                                | B - Subscriber and                                                                                 | /or dependent c                                                             | verage information                      |                |                       |                                   |                          |         |
| Coverage                               | e information                                                                                      |                                                                             |                                         |                |                       |                                   |                          |         |
| Note: new                              | wly added dependent                                                                                | s will not appear he                                                        | re unless they will receiv              | e coverage fo  | or the current year b | ased on an event that creates a   | Special Open Enrollment. |         |
| Men                                    | nber Name                                                                                          |                                                                             | fedical effective dates                 |                | Dental effectiv       | e dates Vi                        | sion effective dates     |         |
|                                        |                                                                                                    |                                                                             |                                         | No reci        | ords available.       |                                   |                          |         |
|                                        |                                                                                                    |                                                                             |                                         |                |                       |                                   |                          |         |

4. Click the checkbox next to 'You wish to receive email notification from the SEBB Program' in Section A under your name and county of residence.

### Unsubscribe

- 1. Log into SEBB My Account.
- 2. Click the 'Coverage summary' tab on the blue menu bar.
- 3. Uncheck the checkbox next to 'You wish to receive email notifications from the SEBB Program'.

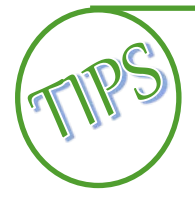

Address changes – Address changes for you and your dependents must be submitted to your benefits administrator.

**Spouse or state-registered domestic partner coverage premium surcharge** – There are certain times you may attest or update your attestation. If you enrolled a spouse or state-registered domestic partner, you may attest at the following times:

- When you first become eligible for SEBB benefits. The attestation must be submitted no later than 31 days after you become eligible to apply for benefits.
- During annual open enrollment.
- When there is a change to your spouse or state-registered domestic partner's employer-based group medical.

## Make changes to your account

You may make changes to your account each year during annual open enrollment or throughout the year if you experience a life event, also referred to as a qualifying event that triggers a special open enrollment.

### Annual open enrollment

Changes made during the annual open enrollment are effective January 1 of the following year. You must submit the changes no later than the last day of open enrollment.

During annual open enrollment you may:

- Change medical, dental, and vision plans.
- Return from waive status without proof of loss (Premium surcharge attestation(s) are required).
- Waive medical coverage if you have other employer-based medical, TRICARE, or Medicare.
- Add eligible dependents without proof of loss (dependent verification and premium surcharge attestation(s) are required).
- Remove dependents from your coverage
- Change premium payment plan (IRC Section 125) waiver status.
- Change the IRC tax status of a dependent.
- Enroll or reenroll in a Medical Flexible Spending Arrangement (FSA) and/or Dependent Care Assistance Program (DCAP).
- Attest or reattest to the spouse or state-registered domestic partner premium surcharge, if applicable. You will be notified if you need to reattest during the annual open enrollment.

### Special Open Enrollment

Certain life events or qualifying events allow you to make changes to your account (like health plan or enrolling or removing a dependent) outside of the annual open enrollment.

You must provide proof of the event and dependent verification if adding dependents. <u>SEBB</u> <u>Administrative Policy 45-2</u>, <u>Addendum 45-2A</u> provides guidance on allowable changes and required proof of the event.

Special open enrollment events include:

- Become eligible for State premium assistance subsidy for SEBB health plan coverage for Medicaid or CHIP – as required by HIPAA, the employee or employee's dependent becomes eligible for state premium assistance subsidy for SEBB health plan coverage for Medicaid or a state children's health insurance program (CHIP)
- **Birth or adoption** employee acquires a new dependent due to birth, adoption or when the subscriber has assumed a legal obligation for total or partial support in anticipation of adoption.
- Change under other employer-based group health plans open enrollment the employee or employee's dependent has a change in enrollment under another employer-based group health plan during its annual open enrollment that does not align with the SEBB program's annual open enrollment.

- Change in employment status (self) employee has a change in employment status that affects the employee's eligibility for their employer contribution toward their employer-based group health plan.
- **Change of address** employee or employee's dependent has a change in residence that affects health plan availability. If the employee moves and the employee's current health plan is not available in the new location the employee must select a new health plan. *Note: A dental plan is considered to be available if within 50 miles of employee's new residence.*
- **Continuity of care** employee or the employee's dependent experiences a disruption of care that could function as a reduction in benefits for the employee or the employee's dependent for a specific condition or ongoing course of treatment.
- **Court order or national medical support notice** a court order requires the employee or any other individual provide coverage for an eligible child of the employee.
- **Dependent loses eligibility** Employee's dependent no longer meets SEBB eligibility criteria (divorce, annulment, dissolution of ate-registered domestic partnership, dependent ceases to be eligible, dependent dies.
- **Dependent moves to or from USA** employee's dependent has a change in residence from outside of the United States to within the United States or from within the United States to outside the United States.
- **Dependent's change in employment status** employee's dependent has a change in employment status that affects their eligibility for their employer contribution under employer-based group health plan.
- Gain or lose eligibility for Medicaid or CHIP employee or the employee's dependent becomes entitled to coverage under Medicaid or a state children's health insurance program (CHIP), or the employee or employee's dependent loses eligibility for Medicaid or CHIP.
- Gain or lose eligibility for TRICARE
- Health plan no longer available employee or the employee's dependent current health plan becomes unavailable because the employee or enrolled dependent is no longer eligible for a health savings account (HSA). Evidence that the subscriber or subscriber's dependent is no longer eligible may be required.
- Loss of other coverage employee or employee's dependent loses other coverage under a group health plan through health insurance coverage, as defined by HIPAA.
- Marriage employee acquires a new dependent due to marriage.
- **Newly eligible extended dependent** employee acquires a new dependent due to a child becoming eligible as an extended dependent through legal custody or legal guardianship.
- **State-registered domestic partnership** employee acquires a new dependent due to registering a state-registered domestic partnership.

## Change plans and add/remove dependents

1. Log into SEBB My Account.

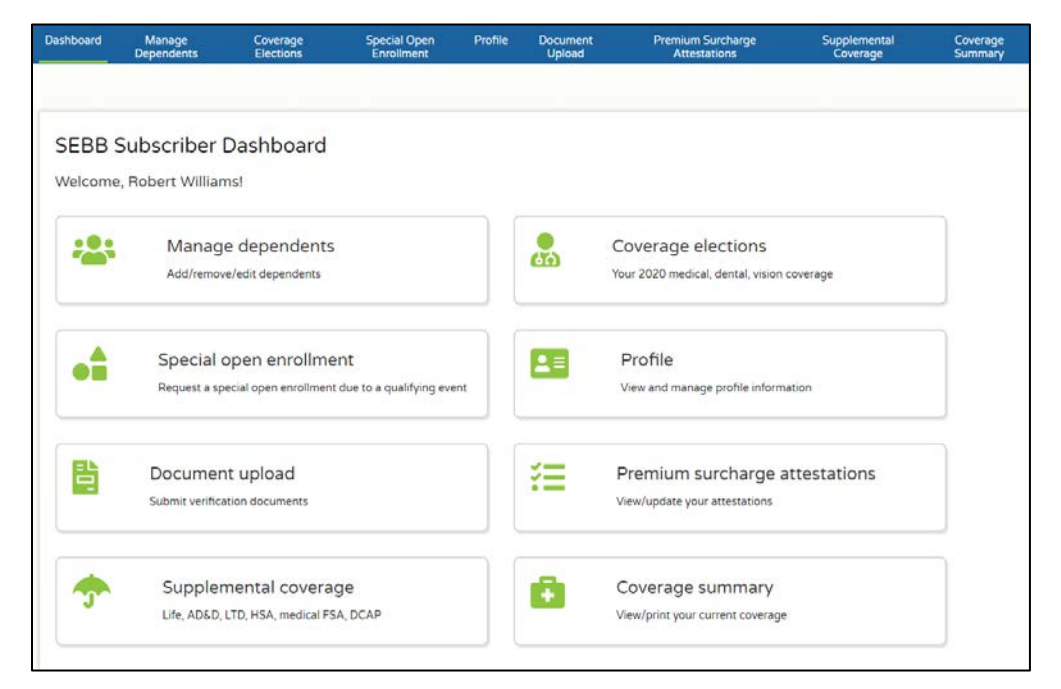

2. Click the 'Special open enrollment' tile.

| Dashboard                                        | Manage Dependents                                                                                            | Special Open Enrollment                                                                                                    | Profile                                 | Document Upload                                                            | Premium Surcharge Attestations                                                                                 | Supplemental Coverage                                                                   | Coverage Summary                                                                        |
|--------------------------------------------------|----------------------------------------------------------------------------------------------------|----------------------------------------------------------------------------------------------------|-----------------------------------------|----------------------------------------------------------------------------|----------------------------------------------------------------------------------------------------|-----------------------------------------------------------------------------------------|-----------------------------------------------------------------------------------------|
| Spec                                             | ial Open Enro                                                                                                | ollment                                                                                                    |                                         |                                                                            |                                                                                                    |                                                                                         |                                                                                         |
| Special                                          | open enrollment                                                                                              | guidelines                                                                                                    |                                         |                                                                            |                                                                                                    |                                                                                         |                                                                                         |
| A special<br>enrollmer<br>Employee<br>Flexible S | open enrollment is a pe<br>nt. During the special op<br>es eligible to participate<br>pending Arrangement, o | riod of time after specific lif<br>en enrollment, subscribers<br>in the salary reductions pla<br>or the premium payment pl | e events<br>may, cha<br>n may er<br>an. | (such as a birth or m<br>inge health plans, en<br>iroll in or revoke their | arriage) when subscribers may mak<br>roli or remove dependents from cov<br>election (or make a new election) u | e changes outside of the S<br>erage, or enroll in or waive<br>nder the Dependent Care / | EBB Program's annual open<br>enroliment in SEBB medical.<br>Assistance Program, Medical |
| The SEBE<br>allowable<br>employee                | Program allows change<br>under the Internal Reve<br>'s dependents, or both.                                  | es outside of the SEBB Prog<br>nue Code and Treasury Reg                                                                   | gram's ar<br>gulations                  | nnual open enrollmer<br>, and correspond to a                              | it when certain events create a spec<br>and be consistent with the event tha                                   | ial open enrollment. The ch<br>t creates the special open                               | hange in enrollment must be<br>enrollment for the employee, the                         |
| The Intern                                       | nal Revenue Code and T                                                                                       | reasury Regulations require                                                                                                | the cha                                 | nge must correspond                                                        | and be consistent with the event ti                                                                            | nat affects eligibility for co                                                          | verage.                                                                                 |
| You must                                         | provide proof of the eve                                                                                     | ent that created the special                                                                                               | open en                                 | rollment (for example                                                      | e, a marriage certificate or birth cert                                                                        | ificate).                                                                               |                                                                                         |
| Submi                                            | t a request for special o                                                                                    | pen enrollment:                                                                                                    |                                         |                                                                            |                                                                                                    |                                                                                         |                                                                                         |
| Sele                                             | ct the applicable event"                                                                                     |                                                                                                    |                                         |                                                                            | Date of event                                                                                                  |                                                                                         |                                                                                         |
|                                                  |                                                                                                    |                                                                                                    |                                         |                                                                            | mm/dd/yyyy                                                                                                    |                                                                                         | Submit                                                                                  |
|                                                  |                                                                                                    |                                                                                                    |                                         |                                                                            |                                                                                                    |                                                                                         |                                                                                         |
|                                                  |                                                                                                    |                                                                                                    |                                         |                                                                            |                                                                                                    |                                                                                         |                                                                                         |

- 3. Select the event from the 'Select applicable event' drop-down.
- 4. Enter the date of the event.
- 5. Click 'Submit'. The event moves into the list.

6. Click the checkbox next to the event. The allowable actions open.

| electi | the applicable event.                                                                                                    |                  |             | Dute of eve       | erne.       |                 |            | -           |          |
|--------|----------------------------------------------------------------------------------------------------|------------------|-------------|-------------------|-------------|-----------------|------------|-------------|----------|
| Stat   | te Registration of Domesti                                                                                                  | : Partnership    | •           | 09/08/2           | 2019        |                 |            | <b>=</b> 5  | iubmii   |
|        |                                                                                                    |                  |             | Carbon            |             |                 |            | -           | Ŧ        |
|        | State Registration of Domestic                                                                                              | event date       | ,           | Pending           | 1           | Received        | 1          | 11/7/2019   | ,        |
| а н    | Partnership                                                                                                    |                  |             |                   |             |                 |            | 1-1011      | items    |
|        |                                                                                                    |                  |             |                   |             |                 |            |             | itering. |
|        |                                                                                                    |                  |             |                   |             |                 |            |             |          |
|        |                                                                                                    |                  |             |                   |             |                 |            |             |          |
| tions  | s available under your                                                                                                    | special open enr | ollment fo  | r State Registrat | tion of Dor | mestic Partners | hip on Sep | 98, 2019 :  |          |
| tions  | s available under your                                                                                                    | special open enr | ollment fo  | r State Registrat | tion of Dor | mestic Partners | hip on Sep | o 8, 2019 : |          |
| tions  | s available under your<br>> Make Plan Elections                                                                             | special open enn | ollment fo  | r State Registrat | tion of Dor | mestic Partners | hip on Sep | 9 8, 2019 : |          |
| tions  | s available under your<br>> Make Plan Elections<br>> Return from waived                                                     | special open enr | ollment fo  | r State Registrat | tion of Dor | mestic Partners | hip on Sep | 98, 2019 :  |          |
| tions  | s available under your<br>> Make Plan Elections<br>> Return from waived<br>> Waive Medical Plan                             | special open enr | ollment foi | r State Registrat | tion of Dor | mestic Partners | hip on Sep | 9 8, 2019 : |          |
| tion   | s available under your<br>> Make Plan Elections<br>> Return from waived<br>> Waive Medical Plan<br>> Remove Existing Depend | special open enr | ollment foi | r State Registrat | tion of Dor | mestic Partners | hip on Sep | o 8, 2019 : |          |
| tions  | s available under your<br>> Make Plan Elections<br>> Return from waived<br>> Waive Medical Plan                             | special open enn | ollment for | r State Registrat | tion of Dor | mestic Partners | hip on Sep | o 8, 2019 : |          |

- 7. Select the '>' next to the change(s) you would like to make.
- 8. Click on the action to request the desired change. In some cases, one action requires that you complete another action first. In the example below, before you can make a plan change, you must first remove a dependent or add a qualified spouse or add a dependent.

| Actions | available under your special open enrollment for State Registration of Domestic Partnership on Jul 10, 2019 :                              |
|---------|----------------------------------------------------------------------------------------------------|
| 2       | PRemove Existing Dependents                                                                                                    |
| 3       | PReturn from waived                                                                                                    |
|         | <u> Make Plan Elections </u>                                                                                                    |
|         | Requirements:     Add a qualified spouse       OR     Make plan elections       Add a qualified spouse     OR       OR     Add a dependent |
| 2       | > Waive Medical Plan                                                                                                    |
| 3       | Add New Dependents                                                                                                    |
| 2       | Add a Spouse                                                                                                    |

### Add/remove dependents

When adding dependents:

| + Williams, I | Robert (Self)           |                                 |                  |                      |      |
|---------------|-------------------------|---------------------------------|------------------|----------------------|------|
| + Henry, Co   | rey                     |                                 |                  | Pending verification | on 🔒 |
| New           |                         |                                 |                  |                      | 20   |
|               | Last name*              |                                 | First name*      |                      |      |
|               | Middle name             |                                 | SSN*             |                      |      |
|               | This person currently   | y has no social security number |                  |                      |      |
|               | Suffix<br>JR, SR        | Birth date*                     | Birth sex*       |                      |      |
|               | Residential address     | is the same as subscriber       |                  |                      |      |
|               | Relation to subscriber* | Qu                              | alifying reason* |                      |      |
|               | Submit changes          | Cana                            | al changes       | Remove dependent     |      |

- Upload dependent verification documents and proof of the special open enrollment (in some cases this may be the same document), and
- Complete the required attestations, and
- Even if you are not changing your plan(s), select the 'Make plan elections' section to enroll the dependent in coverage.

#### When removing dependents:

| roll dependents for the upcoming year. 5<br>e same plans as you. | elect res from the grop-down next to the ( | rependent you wish to enroll h | or each form of cov | rerage, rour dependents   | will be enrolled in |
|------------------------------------------------------------------|--------------------------------------------|--------------------------------|---------------------|---------------------------|---------------------|
| Member Name                                                      | Enroll in MEDICAL coverage                 | Enroll in VISION coverage      |                     | Enroll in DENTAL coverage |                     |
| Robert Williams                                                  | Yes                                        | Yes                            | ٣                   | Yes                       | ٣                   |
| Mary Williams (Pending Verification)                             | No                                         | No                             | Ŧ                   | No                        |                     |
| loesph Williams (Pending Verification)                           | No                                         | No                             | Ŧ                   | No                        | Ŧ                   |
| Baby Williams (Pending Verification)                             | No                                         | • No                           | ٠                   | No                        |                     |

- Click the 'Remove dependents' link to completely remove the dependent from all coverage. Use this link with caution, as if you ever want to add the dependent into coverage in the future, you will have to recreate the record.
- To remove a dependent from all or select coverage only, click the 'Coverage election' tab and change the 'Yes' to 'No' next to each of the desired coverages.

9. 'Steps complete' will display next to each action you have completed.

|    | State Registration of Domestic<br>Partnership                          | 7/10/2019                 | Pending                     | Received                  | 9/8/2019         |  |  |
|----|------------------------------------------------------------------------|---------------------------|-----------------------------|---------------------------|------------------|--|--|
|    | Birth or Adoption                                                      | 8/5/2019                  | Pending                     | Received                  | 10/4/2019        |  |  |
|    | 4 <b>1</b> > H                                                         |                           |                             |                           | 1 - 3 of 3 items |  |  |
|    |                                                                        |                           |                             |                           |                  |  |  |
|    | 7.11                                                                   |                           |                             | i Barandi II              | 10 2010          |  |  |
| 10 | ns available under your sp                                             | pecial open enrollment fo | or State Registration of Do | mestic Partnership on Jul | 10, 2019 :       |  |  |
|    | > Remove Existing Dependents                                           |                           |                             |                           |                  |  |  |
|    | > Return from waived                                                   |                           |                             |                           | 🔗 Steps Complete |  |  |
|    | Make Plan Elections                                                    | Make Plan Elections       |                             |                           | Steps Complete   |  |  |
|    | > Waive Medical Plan                                                   |                           |                             |                           |                  |  |  |
|    |                                                                        |                           |                             |                           |                  |  |  |
|    | > Add New Dependents                                                   |                           |                             |                           |                  |  |  |
|    | <ul> <li>&gt; Add New Dependents</li> <li>&gt; Add a Spouse</li> </ul> |                           |                             |                           | Steps Complete   |  |  |

10. Complete all desired allowable changes. Your special open enrollment request will pend for approval by your benefits administrator. Dependents are not enrolled until they are verified and approved for enrollment.